# USER'S MANUAL

# VIO-200-MX100H Series

# **Industrial Touch Monitors**

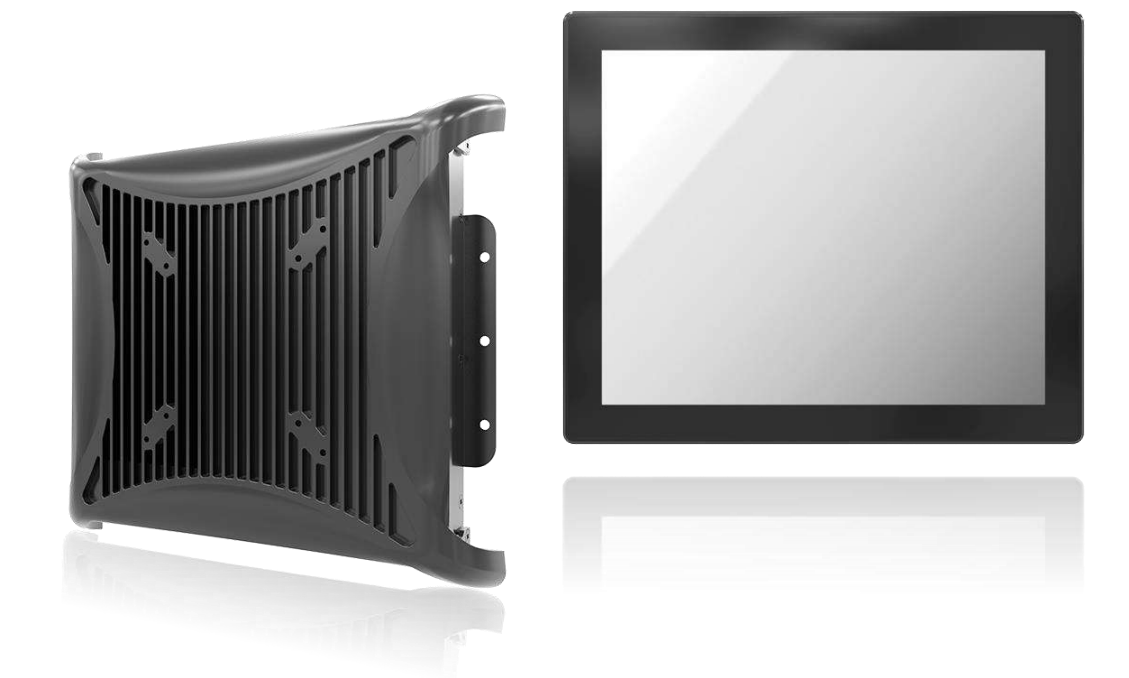

# **Table of Contents**

| Prefaces    |                                | 04   |
|-------------|--------------------------------|------|
| Revision .  |                                | 04   |
| Disclaimer  |                                | 04   |
| Copyright   | Notice                         | 04   |
| Trademark   | ks Acknowledgment              | 04   |
| Environme   | ental Protection Announcement  | 04   |
| Safety Pre  | cautions                       | 05   |
| Technical S | Support and Assistance         | 06   |
| Conventio   | ns Used in this Manual         | 06   |
| Package C   | ontents                        | 07   |
| Ordering I  | nformation                     | 08   |
| Optional A  | Accessory                      | 08   |
| Chapter 1   | Product Introductions          | . 09 |
| • 1.1       | Overview                       | 10   |
|             | 1.1.1 VIO-212-MX100H           | . 11 |
|             | 1.1.2 VIO-215-MX100H           | 12   |
|             | 1.1.3 VIO-W215-MX100H          | 13   |
|             | 1.1.4 VIO-217-MX100H           | 14   |
|             | 1.1.5 VIO-219-MX100H           | 15   |
|             | 1.1.6 VIO-W221-MX100H          | 16   |
|             | 1.1.7 VIO-W224-MX100H          | 17   |
| 1.2         | System I/O                     | 18   |
|             | 1.2.1 Rear                     | 18   |
|             | 1.2.2 Тор                      | 18   |
| 1.3         | Mechanical Dimension           | 19   |
|             | 1.3.1 VIO-212-MX100H           | 19   |
|             | 1.3.2 VIO-215-MX100H           | 19   |
|             | 1.3.3 VIO-W215-MX100H          | 20   |
|             | 1.3.4 VIO-217-MX100H           | 20   |
|             | 1.3.5 VIO-219-MX100H           | 21   |
|             | 1.3.6 VIO-W221-MX100H          | 21   |
|             | 1.3.7 VIO-W224-MX100H          | 22   |
| Chapter 2   | Switches and Connectors        | 23   |
| 2.1         | Switch and Connector Locations | 24   |
|             | 2.1.1 Top View                 | 24   |
|             | 2.1.2 Bottom View              | 24   |
|             | 2.1.3 Rear I/O                 | 24   |
| 2.2         | Connector / Switch Definition  | 25   |
| 2.3         | I/O Interface Descriptions     | 26   |
| -           | 2.3.1 Power Connector          | 26   |
|             | 2.3.2 DisplayPort Input        | 26   |
|             | 2.3.3 HDMI signal connector    | 27   |
|             | 2.3.4 VGA Input                | 28   |

|           | 2.3.5 COM Port Input                                           | 29   |
|-----------|----------------------------------------------------------------|------|
|           | 2.3.6 USB 2.0 Input Connector                                  | 29   |
|           | 2.3.7 Audio Input                                              | 30   |
|           | 2.3.8 VIO Display Module Connector                             | 31   |
| Chapter 3 | Front Panel Controls                                           | 33   |
| 3.1       | Users Controls                                                 | .34  |
|           | 3.1.1 Power Button                                             | .34  |
|           | 3.1.2 LED                                                      | .34  |
|           | 3.1.3 MENU / Enter Button                                      | 34   |
|           | 3.1.4 Increase Button                                          | . 34 |
|           | 3.1.5 Decrease Button                                          | .34  |
|           | 3.1.6 AUTO / Exit Button                                       | .34  |
| 3.2       | OSD Operation                                                  | 35   |
|           | 3.2.1 Luminance                                                | 35   |
|           | 3.2.2 Picture                                                  | 36   |
|           | 3.2.3 Color                                                    | 36   |
|           | 3.2.4 OSD Settings                                             | 36   |
|           | 3.2.5 Setup                                                    | .37  |
| Chapter 4 | System Setup                                                   | 38   |
| • 4.1     | Set torque force to 3.5 kgf-cm to execute all the screwing and |      |
|           | unscrewing                                                     | 39   |
| 4.2       | Connecting MX100H monitor module with VIO display module       | 39   |

# **Prefaces**

# Revision

| Revision | Description     | Date       |
|----------|-----------------|------------|
| 1.0      | Manual Released | 2021/11/01 |

# Disclaimer

All specifications and information in this User's Manual are believed to be accurate and up to date. Premio Inc. does not guarantee that the contents herein are complete, true, accurate or non-misleading. The information in this document is subject to change without notice and does not represent a commitment on the part of Premio Inc.

Premio Inc. disclaims all warranties, express or implied, including, without limitation, those of merchantability, fitness for a particular purpose with respect to contents of this User's Manual. Users must take full responsibility for the application of the product.

# **Copyright Notice**

All rights reserved. No part of this manual may be reproduced or transmitted in any form or by any means, electronic or mechanical, including photocopying, recording, or information storage and retrieval systems, without the prior written permission of Premio Inc. Copyright © Premio Inc.

# **Trademarks Acknowledgment**

Intel®, Celeron® and Pentium® are trademarks of Intel Corporation.

Windows® is registered trademark of Microsoft Corporation.

AMI is trademark of American Megatrend Inc.

IBM, XT, AT, PS/2 and Personal System/2 are trademarks of International Business Machines Corporation All other products and trademarks mentioned in this manual are trademarks of their respective owners.

# **Environmental Protection Announcement**

Do not dispose this electronic device into the trash while discarding. Please recycle to minimize pollution and ensure environment protection.

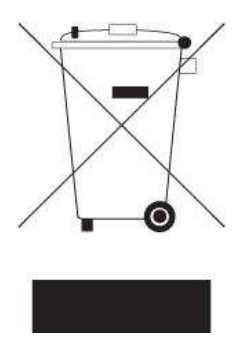

# **Safety Precautions**

Before installing and using the equipment, please read the following precautions:

- Put this equipment on a reliable surface during installation. Dropping it or letting it fall could cause damage.
- The power outlet shall be installed near the equipment and shall be easily accessible.
- Turn off the system power and disconnect the power cord from its source before making any installation. Be sure both the system and the external devices are turned OFF. Sudden surge
- of power could ruin sensitive components. Make sure the equipment is properly grounded.
- When the power is connected, never open the equipment. The equipment should be opened only by qualified service personnel.
- Make sure the voltage of the power source is correct before connecting the equipment to the power outlet.
- Disconnect this equipment from the power before cleaning. Use a damp cloth. Do not use liquid or spray detergents for cleaning.
- Avoid the dusty, humidity and temperature extremes.
- Do not place heavy objects on the equipment.
- If the equipment is not used for long time, disconnect it from the power to avoid being damaged by transient over-voltage.
- The storage temperature shall be above -20°C and below 70°C.
- The computer is provided with a battery-powered real-time clock circuit. There is a danger of explosion if incorrectly replaced. Replace only with the same or equivalent type recommended by the manufacturer.
- If one of the following situation arises, get the equipment checked be service personnel:
  - The power cord or plug is damaged.
  - Liquid has penetrated into the equipment.
  - The equipment has been exposed to moisture.
  - The equipment does not work well or it cannot work according the user's manual.
  - The equipment has been dropped and damaged.
  - The equipment has obvious signs of breakage.

# **Technical Support and Assistance**

- Visit the Premio Inc website at <u>www.premioinc.com</u> where you can find the latest information about the product.
- 2. Contact your distributor, our technical support team or sales representative for technical support if you need additional assistance. Please have following information ready before you call:
  - Model name and serial number
  - Description of your peripheral attachments
  - Description of your software (operating system, version, application software, etc.)
  - A complete description of the problem
  - The exact wording of any error messages

# **Conventions Used in this Manual**

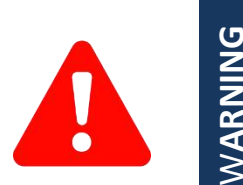

This indication alerts operators to an operation that, if not strictly observed, may result in severe injury.

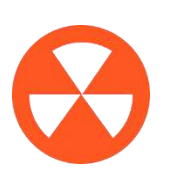

NOTE

This indication alerts operators to an operation that, if not strictly observed, may result in safety hazards to personnel or damage to equipment.

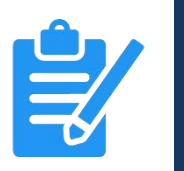

This indication provides additional information to complete a task easily.

# **Package Contents**

Before installation, please ensure all the items listed in the following table are included in the package.

| VIO-212-MX100H                                                                        |                                                                                                    |                                                                  | VIO-2                                  | 215-MX100H                                                                                                    |                                          |
|---------------------------------------------------------------------------------------|----------------------------------------------------------------------------------------------------|------------------------------------------------------------------|----------------------------------------|----------------------------------------------------------------------------------------------------|------------------------------------------|
| ltem                                                                                  | Description                                                                                                    | Q'ty                                                             | Item                                   | Description                                                                                                    | Q'ty                                     |
| 1                                                                                     | VIO-212-MX100H Series Touch<br>Monitor                                                                                                    | 1                                                                | 1                                      | VIO-215-MX100H Series Touch<br>Monitor                                                                                           | 1                                        |
| 2                                                                                     | Panel Mount Kit                                                                                                    | 10                                                               | 2                                      | Panel Mount Kit                                                                                                    | 10                                       |
| 3                                                                                     | USB Cable                                                                                                    | 1                                                                | 3                                      | USB Cable                                                                                                    | 1                                        |
| 4                                                                                     | VGA Cable                                                                                                    | 1                                                                | 4                                      | VGA Cable                                                                                                    | 1                                        |
| 5                                                                                     | Screw Pack                                                                                                    | 1                                                                | 5                                      | Screw Pack                                                                                                    | 1                                        |
| VIO-2                                                                                 | 17-MX100H                                                                                                    |                                                                  | VIO-2                                  | 219-MX100H                                                                                                    |                                          |
| Item                                                                                  | Description                                                                                                    | Q'ty                                                             | Item                                   | Description                                                                                                    | Q'ty                                     |
| 1                                                                                     | VIO-217-MX100H Series Touch<br>Monitor                                                                                                    | 1                                                                | 1                                      | VIO-219-MX100H Series Touch<br>Monitor                                                                                           | 1                                        |
| 2                                                                                     | Panel Mount Kit                                                                                                    | 10                                                               | 2                                      | Panel Mount Kit                                                                                                    | 14                                       |
| 3                                                                                     | USB Cable                                                                                                    | 1                                                                | 3                                      | USB Cable                                                                                                    | 1                                        |
| 4                                                                                     | VGA Cable                                                                                                    | 1                                                                | 4                                      | VGA Cable                                                                                                    | 1                                        |
| 5                                                                                     | Screw Pack                                                                                                    | 1                                                                | 5                                      | Screw Pack                                                                                                    | 1                                        |
|                                                                                       |                                                                                                    |                                                                  |                                        |                                                                                                    |                                          |
| VIO-V                                                                                 | V215-MX100H                                                                                                    |                                                                  | VIO-V                                  | W221-MX100H                                                                                                    |                                          |
| VIO-V                                                                                 | V215-MX100H<br>Description                                                                                                    | Q'ty                                                             | VIO-V<br>Item                          | N221-MX100H<br>Description                                                                                                    | Q'ty                                     |
| VIO-V<br>Item<br>1                                                                    | V215-MX100H<br>Description<br>VIO-W215-MX100H Series<br>Touch Monitor                                                                                                    | Q'ty<br>1                                                        | VIO-V<br>Item<br>1                     | V221-MX100H<br>Description<br>VIO-W221-MX100H Series<br>Touch Monitor                                                            | Q'ty<br>1                                |
| VIO-V<br>Item<br>1<br>2                                                               | V215-MX100H<br>Description<br>VIO-W215-MX100H Series<br>Touch Monitor<br>Panel Mount Kit                                                                                                    | Q'ty<br>1<br>8                                                   | VIO-V<br>Item<br>1<br>2                | V221-MX100H<br>Description<br>VIO-W221-MX100H Series<br>Touch Monitor<br>Panel Mount Kit                                         | Q'ty<br>1<br>12                          |
| VIO-V<br>Item<br>1<br>2<br>3                                                          | V215-MX100H<br>Description<br>VIO-W215-MX100H Series<br>Touch Monitor<br>Panel Mount Kit<br>USB Cable                                                                                                    | Q'ty<br>1<br>8<br>1                                              | VIO-V<br>Item<br>1<br>2<br>3           | V221-MX100H<br>Description<br>VIO-W221-MX100H Series<br>Touch Monitor<br>Panel Mount Kit<br>USB Cable                            | Q'ty<br>1<br>12<br>1                     |
| VIO-V<br>Item<br>1<br>2<br>3<br>4                                                     | V215-MX100H<br>Description<br>VIO-W215-MX100H Series<br>Touch Monitor<br>Panel Mount Kit<br>USB Cable<br>VGA Cable                                                                                                    | Q'ty<br>1<br>8<br>1<br>1                                         | VIO-V<br>Item<br>1<br>2<br>3<br>4      | V221-MX100H<br>Description<br>VIO-W221-MX100H Series<br>Touch Monitor<br>Panel Mount Kit<br>USB Cable<br>VGA Cable               | Q'ty<br>1<br>12<br>1<br>1<br>1           |
| VIO-V<br>Item<br>1<br>2<br>3<br>4<br>5                                                | V215-MX100H<br>Description<br>VIO-W215-MX100H Series<br>Touch Monitor<br>Panel Mount Kit<br>USB Cable<br>VGA Cable<br>Screw Pack                                                                                                    | Q'ty<br>1<br>8<br>1<br>1<br>1<br>1                               | VIO-V<br>Item<br>1<br>2<br>3<br>4<br>5 | V221-MX100H<br>Description<br>VIO-W221-MX100H Series<br>Touch Monitor<br>Panel Mount Kit<br>USB Cable<br>VGA Cable<br>Screw Pack | Q'ty<br>1<br>12<br>1<br>1<br>1<br>1<br>1 |
| VIO-V<br>Item<br>1<br>2<br>3<br>4<br>5                                                | V215-MX100H<br>Description<br>VIO-W215-MX100H Series<br>Touch Monitor<br>Panel Mount Kit<br>USB Cable<br>VGA Cable<br>Screw Pack                                                                                                    | Q'ty<br>1<br>8<br>1<br>1<br>1<br>1                               | VIO-V<br>Item<br>1<br>2<br>3<br>4<br>5 | V221-MX100H<br>Description<br>VIO-W221-MX100H Series<br>Touch Monitor<br>Panel Mount Kit<br>USB Cable<br>VGA Cable<br>Screw Pack | Q'ty<br>1<br>12<br>1<br>1<br>1<br>1      |
| VIO-V<br>Item<br>1<br>2<br>3<br>4<br>5<br>VIO-V<br>Item                               | V215-MX100H<br>Description<br>VIO-W215-MX100H Series<br>Touch Monitor<br>Panel Mount Kit<br>USB Cable<br>VGA Cable<br>Screw Pack<br>V224-MX100H<br>Description                                                                                         | Q'ty<br>1<br>8<br>1<br>1<br>1<br>1<br>2<br>2<br>4                | VIO-V<br>Item<br>1<br>2<br>3<br>4<br>5 | V221-MX100H<br>Description<br>VIO-W221-MX100H Series<br>Touch Monitor<br>Panel Mount Kit<br>USB Cable<br>VGA Cable<br>Screw Pack | Q'ty<br>1<br>12<br>1<br>1<br>1<br>1      |
| VIO-V<br>Item<br>1<br>2<br>3<br>4<br>5<br>VIO-V<br>Item<br>1                          | V215-MX100H<br>Description<br>VIO-W215-MX100H Series<br>Touch Monitor<br>Panel Mount Kit<br>USB Cable<br>VGA Cable<br>Screw Pack<br>V224-MX100H<br>Description<br>VIO-W224-MX100H Series<br>Touch Monitor                                              | Q'ty 1 8 1 1 1 1 Q'ty Q'ty 1                                     | VIO-V<br>Item<br>1<br>2<br>3<br>4<br>5 | V221-MX100H<br>Description<br>VIO-W221-MX100H Series<br>Touch Monitor<br>Panel Mount Kit<br>USB Cable<br>VGA Cable<br>Screw Pack | Q'ty<br>1<br>12<br>1<br>1<br>1           |
| VIO-V<br>Item<br>1<br>2<br>3<br>4<br>5<br>VIO-V<br>Item<br>1<br>2                     | V215-MX100H<br>Description<br>VIO-W215-MX100H Series<br>Touch Monitor<br>Panel Mount Kit<br>USB Cable<br>VGA Cable<br>Screw Pack<br>V224-MX100H<br>Description<br>VIO-W224-MX100H Series<br>Touch Monitor<br>Panel Mount Kit                           | Q'ty<br>1<br>8<br>1<br>1<br>1<br>1<br>Q'ty<br>1<br>1             | VIO-V<br>Item<br>1<br>2<br>3<br>4<br>5 | V221-MX100H<br>Description<br>VIO-W221-MX100H Series<br>Touch Monitor<br>Panel Mount Kit<br>USB Cable<br>VGA Cable<br>Screw Pack | Q'ty<br>1<br>12<br>1<br>1<br>1           |
| VIO-V<br>Item<br>1<br>2<br>3<br>4<br>5<br>VIO-V<br>Item<br>1<br>1<br>2<br>3           | V215-MX100H<br>Description<br>VIO-W215-MX100H Series<br>Touch Monitor<br>Panel Mount Kit<br>USB Cable<br>VGA Cable<br>Screw Pack<br>V224-MX100H<br>Description<br>VIO-W224-MX100H Series<br>Touch Monitor<br>Panel Mount Kit<br>USB Cable              | Q'ty 1 8 1 1 1 1 0 ( ) 0 ( ) 1 1 1 1 1 1 1 1 1 1 1 1 1 1 1 1 1 1 | VIO-V<br>Item<br>1<br>2<br>3<br>4<br>5 | V221-MX100H<br>Description<br>VIO-W221-MX100H Series<br>Touch Monitor<br>Panel Mount Kit<br>USB Cable<br>VGA Cable<br>Screw Pack | Q'ty<br>1<br>12<br>1<br>1<br>1           |
| VIO-V<br>Item<br>1<br>2<br>3<br>4<br>5<br>VIO-V<br>Item<br>1<br>1<br>2<br>3<br>3<br>4 | V215-MX100H<br>Description<br>VIO-W215-MX100H Series<br>Touch Monitor<br>Panel Mount Kit<br>USB Cable<br>VGA Cable<br>Screw Pack<br>V224-MX100H<br>Description<br>VIO-W224-MX100H Series<br>Touch Monitor<br>Panel Mount Kit<br>USB Cable<br>VGA Cable | Q'ty 1 1 8 1 1 1 1 1 0 0 1 1 1 1 1 1 1 1 1 1                     | VIO-V<br>Item<br>1<br>2<br>3<br>4<br>5 | V221-MX100H<br>Description<br>VIO-W221-MX100H Series<br>Touch Monitor<br>Panel Mount Kit<br>USB Cable<br>VGA Cable<br>Screw Pack | Q'ty<br>1<br>12<br>1<br>1<br>1           |
| VIO-V<br>Item<br>1<br>2<br>3                                                          | V215-MX100H<br>Description<br>VIO-W215-MX100H Series<br>Touch Monitor<br>Panel Mount Kit<br>USB Cable                                                                                                    | Q'ty<br>1<br>8<br>1                                              | VIO-V<br>Item<br>1<br>2<br>3           | V221-MX100H<br>Description<br>VIO-W221-MX100H Series<br>Touch Monitor<br>Panel Mount Kit<br>USB Cable                            | Q'ty<br>1<br>12<br>1                     |
| VIO-V<br>Item<br>1<br>2<br>3<br>4<br>5<br>VIO-V<br>Item<br>1<br>1<br>2<br>2           | V215-MX100H<br>Description<br>VIO-W215-MX100H Series<br>Touch Monitor<br>Panel Mount Kit<br>USB Cable<br>VGA Cable<br>Screw Pack<br>V224-MX100H<br>Description<br>VIO-W224-MX100H Series<br>Touch Monitor<br>Panel Mount Kit<br>USB Cable              | Q'ty<br>1<br>8<br>1<br>1<br>1<br>1<br>Q'ty<br>1<br>1<br>2<br>12  | VIO-V<br>Item<br>1<br>2<br>3<br>4<br>5 | V221-MX100H<br>Description<br>VIO-W221-MX100H Series<br>Touch Monitor<br>Panel Mount Kit<br>USB Cable<br>VGA Cable<br>Screw Pack | Q'ty<br>1<br>12<br>1<br>1<br>1           |
| VIO-V<br>Item<br>1<br>2<br>3<br>4<br>5<br>VIO-V<br>Item<br>1<br>2<br>3                | V215-MX100H<br>Description<br>VIO-W215-MX100H Series<br>Touch Monitor<br>Panel Mount Kit<br>USB Cable<br>VGA Cable<br>Screw Pack<br>V224-MX100H<br>Description<br>VIO-W224-MX100H Series<br>Touch Monitor<br>Panel Mount Kit<br>USB Cable              | Q'ty 1 8 1 1 1 1 0 Q'ty 1 1 1 1 1 1 1 1 1 1 1 1 1 1 1 1 1 1 1    | VIO-V<br>Item<br>1<br>2<br>3<br>4<br>5 | V221-MX100H<br>Description<br>VIO-W221-MX100H Series<br>Touch Monitor<br>Panel Mount Kit<br>USB Cable<br>VGA Cable<br>Screw Pack | Q'ty<br>1<br>12<br>1<br>1                |

# **Ordering Information**

| Model No.        | Product Description                                                     |
|------------------|-------------------------------------------------------------------------|
| VIO-212R-MX100H  | 12.1" XGA Resistive Touch Thin Frame Monitor with 2x 5W Speaker         |
| VIO-212C-MX100H  | 12.1" XGA Capacitive Touch Thin Frame Monitor with 2x 5W Speaker        |
| VIO-215R-MX100H  | 15" XGA Resistive Touch Thin Frame Monitor with 2x 10W Speaker          |
| VIO-215C-MX100H  | 15" XGA Capacitive Touch Thin Frame Monitor with 2x 10W Speaker         |
| VIO-W215R-MX100H | 15.6" 16:9 FHD Resistive Touch Thin Frame Monitor with 2x 10W Speaker   |
| VIO-W215C-MX100H | 15.6" 16:9 FHD Capacitive Touch Thin Frame Monitor with 2x 10W Speaker  |
| VIO-217R-MX100H  | 17" SXGA Resistive Touch Thin Frame Monitor with 2x 10W Speaker         |
| VIO-217C-MX100H  | 17" SXGA Capacitive Touch Thin Frame Monitor with 2x 10W Speaker        |
| VIO-219R-MX100H  | 19" SXGA Resistive Touch Thin Frame Monitor with 2x 10W Speaker         |
| VIO-219C-MX100H  | 19" SXGA Capacitive Touch Thin Frame Monitor with 2x 10W Speaker        |
| VIO-W221R-MX100H | 21.5" 16:9 FHD Resistive Touch Thin Frame Monitor with 2x 10W Speaker   |
| VIO-W221C-MX100H | 21.5 " 16:9 FHD Capacitive Touch Thin Frame Monitor with 2x 10W Speaker |
| VIO-W224R-MX100H | 23.8" 16:9 FHD Resistive Touch Thin Frame Monitor with 2x 10W Speaker   |
| VIO-W224C-MX100H | 23.8 " 16:9 FHD Capacitive Touch Thin Frame Monitor with 2x 10W Speaker |

# **Optional Accessories**

| Model No.   | Product Description                                                |
|-------------|--------------------------------------------------------------------|
| 1-E09A06007 | Adapter AC/DC 12V 5A 60W with 3pin Terminal Block Plug 5.0mm Pitch |
| SFICBL022   | Power Cord, 3-pin US Type, 180cm                                   |
| 1-TPCD00002 | Power Cord, European Type, 180cm                                   |
| 1-TPCD00001 | Power Cord, 3-pin UK Type, 180cm                                   |

# Chapter 1

# **Product Introductions**

# **1.1 Overview**

The VIO-200-MX100H series touch monitor provide a wide selection of display sizes are available from 12.1" to 23.8" with a format aspect of 4:3 and 16:9, and selected touch type. Featuring with flat surface, IP 65 dust/waterproof front panel, and aluminum die-casting front frame with rugged body structure, it is rugged and reliable for industrial environment. It also supports Multi-Mode Display Module (MDM) technology which allows to configure, upgrade and maintain easily.

The VIO-200-MX100H series supports both digital and analog signal input via three types of display interface: VGA, HDMI and DisplayPort. Touch screen can be connected with USB or COM port. It also has multi-language OSD function for adjusting the view options of display. In addition, supporting wide range power input from 9 to 48VDC and high reliability even operating in temperature extremes.

Featuring with completely cable-less designed and high functional, VIO-200-MX100H series are ruggedized display systems that can operate in harsh environments and easy to install and maintain. A build in over voltage protection (OVP), over current protection and reverse protection DC power input makes VIO-200-MX100H series are safety system for all industrial applications.

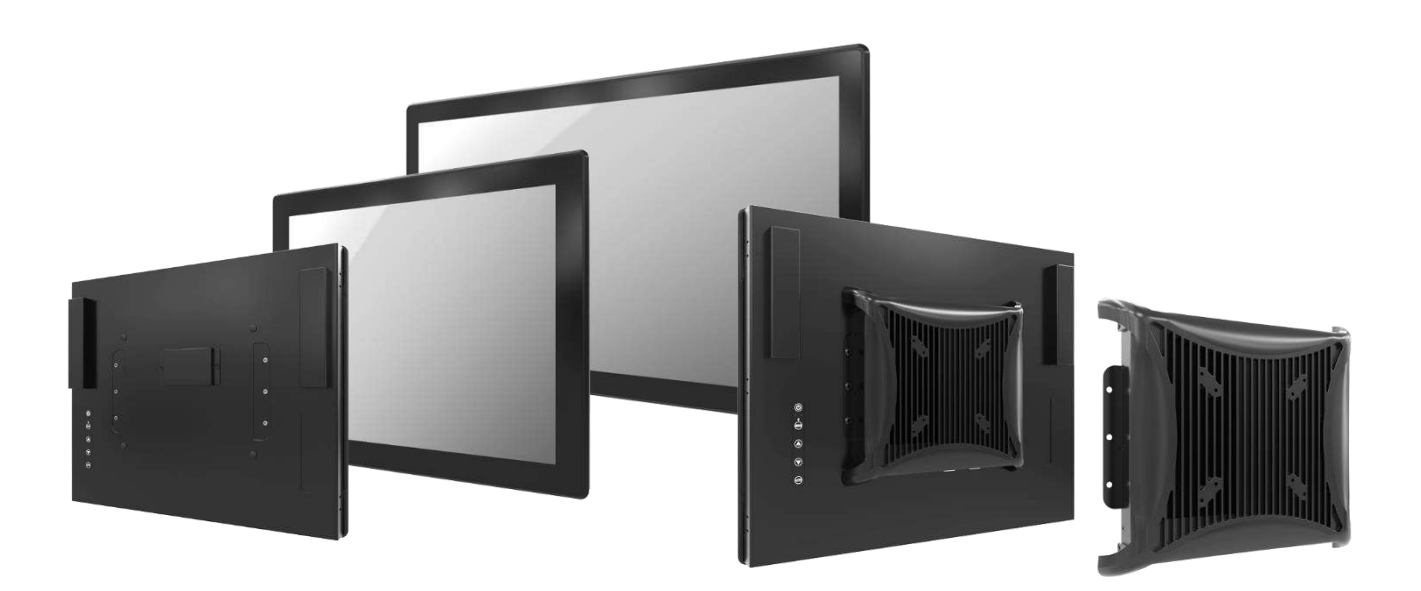

# 1.1.1 VIO-212-MX100H

## **Key Features**

- 12.1" TFT XGA 4:3 LCD with Resistive 5-wire / Projected Capacitive Touch
- 1x VGA, 1x HDMI, 1x DisplayPort, 1x USB 2.0, 1x COM, 1x Audio
- 9 to 48VDC wide range power input •
- -10°C to 60°C extended operating temperature ٠
- Designed with Aluminum Die-Casting Front Frame
- **IP65** Compliant Front Panel •
- Two 5W Internal Speakers Built-in ٠
- Multi-language OSD built-in

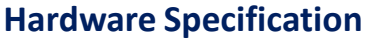

#### Display

- LCD Size: 12.1" (4:3)
- Max. Resolution: 1024 x 768 (XGA)
- Brightness (cd/m<sup>2</sup>): 500 / 1000 (Optional)
- Contrast Ratio: 700 : 1
- LCD Color: 16.2M •
- Pixel Pitch (mm): 0.24 (H) x 0.24 (V)
- Viewing Angle (H-V): 160 / 160
- Backlight MTBF: 50000 hrs (LED Backlight)

#### Touch

- Resistive 5-Wire: VIO-212R-MX100H Only •
- Projected Capacitive: VIO-212C-MX100H Only

## **I/O**

- VGA : 1x VGA Input
- HDMI : 1x HDMI Input
- DisplayPort : 1x DisplayPort Input
- USB 2.0 : 1x USB 2.0 Input
- COM Port : 1x COM Port Input
- Audio : 1x Audio Input

#### **Other Features**

- Internal Speaker: AMP 5W + 5W
- OSD:
  - LCD On/Off, Auto, Menu, Up and Down
  - Multi-language

- Power Supply Voltage: 9-48VDC
- Power Connector: 3-pin Terminal Block
- Power Adaptor: Optional AC/DC 12V/5A, 60W
- **Power Protection** 
  - OVP (Over Voltage Protection)
  - **OCP** (Over Current Protection)
  - **Reverse Protection**

#### Environment

- Operating Temp.: -10°C to 60°C
- Storage Temp.: -20°C to 70°C
- Relative Humidity: 10%~95% (non-condensing)
- IP Level: IP 65 Compliant Front Panel
- Standards / Certification: CE, FCC Class A

- Front Panel Construction: Die-cast Flat Surface
- Dimension: 319 (W) x 257 (D) x 61.7 (H)mm
- Weight: 4.14 kg ~ 4.2 kg
- Mounting: VESA Mounting Holes 75 x 75mm, 100 x 100mm

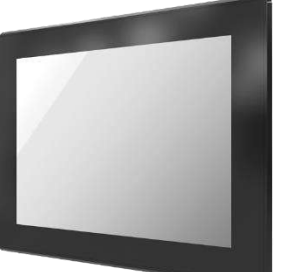

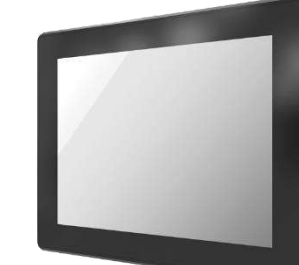

# 1.1.2 VIO-215-MX100H

## **Key Features**

- 15" TFT XGA 4:3 LCD with Resistive 5-wire / Projected Capacitive Touch
- 1x VGA, 1x HDMI, 1x DisplayPort, 1x USB 2.0, 1x COM, 1x Audio
- 9 to 48VDC wide range power input
- -10°C to 60°C extended operating temperature
- · Designed with Aluminum Die-Casting Front Frame
- IP65 Compliant Front Panel
- Two 10W Internal Speakers Built-in
- Multi-language OSD built-in

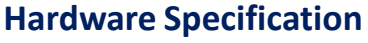

#### Display

- LCD Size: 15" (4:3)
- Max. Resolution: 1024 x 768 (XGA)
- Brightness (cd/m<sup>2</sup>): 350 / 1000 (Optional)
- Contrast Ratio: 700 : 1
- LCD Color: 16.2M
- Pixel Pitch (mm): 0.297 (H) x 0.297 (V)
- Viewing Angle (H-V): 170 / 160
- Backlight MTBF: 50000 hrs (LED Backlight)

#### Touch

- Resistive 5-Wire: VIO-215R-MX100H Only
- Projected Capacitive: VIO-215C-MX100H Only

## I/O

- VGA : 1x VGA Input
- HDMI : 1x HDMI Input
- DisplayPort : 1x DisplayPort Input
- USB 2.0 : 1x USB 2.0 Input
- COM Port : 1x COM Port Input
- Audio : 1x Audio Input

#### **Other Features**

- Internal Speaker: AMP 10W + 10W
- OSD:
  - LCD On/Off, Auto, Menu, Up and Down
  - Multi-language

- Power Supply Voltage: 9-48VDC
- Power Connector: 3-pin Terminal Block
- Power Adaptor: Optional AC/DC 12V/5A, 60W
- Power Protection
  - OVP (Over Voltage Protection)
  - OCP (Over Current Protection)
  - Reverse Protection

#### Environment

- Operating Temp.: -10°C to 60°C
- Storage Temp.: -20°C to 65°C
- Relative Humidity: 10%~95% (non-condensing)
- IP Level: IP 65 Compliant Front Panel
- Standards / Certification: CE, FCC Class A

- Front Panel Construction: Die-cast Flat Surface
- Dimension: 377 (W) x 301 (D) x 64.7 (H)mm
- Weight: 5.33 kg ~ 5.43 kg
- Mounting: VESA Mounting Holes 75 x 75mm, 100 x 100mm

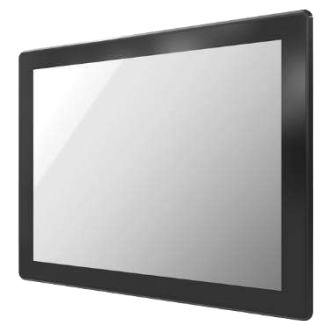

# 1.1.3 VIO-W215-MX100H

## **Key Features**

- 15.6" Full HD 16:9 LCD with Resistive 5-wire / Projected Capacitive Touch
- 1x VGA, 1x HDMI, 1x DisplayPort, 1x USB 2.0, 1x COM, 1x Audio
- 9 to 48VDC wide range power input
- -10°C to 60°C extended operating temperature
- Designed with Aluminum Die-Casting Front Frame
- IP65 Compliant Front Panel
- Two 10W Internal Speakers Built-in
- Multi-language OSD built-in

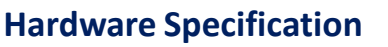

#### Display

- LCD Size: 15.6" (16:9)
- Max. Resolution: 1920 x 1080 (Full HD)
- Brightness (cd/m<sup>2</sup>): 400 / 1000 (Optional)
- Contrast Ratio: 700 : 1
- LCD Color: 16.7M
- Pixel Pitch (mm): 0.17925 (H) x 0.17925 (V)
- Viewing Angle (H-V): 160 / 140
- Backlight MTBF: 50000 hrs (LED Backlight)

### Touch

- Resistive 5-Wire: VIO-W215R-MX100H Only
- Projected Capacitive: VIO-W215C-MX100H Only

# I/O

- VGA : 1x VGA Input
- HDMI : 1x HDMI Input
- DisplayPort : 1x DisplayPort Input
- USB 2.0 : 1x USB 2.0 Input
- COM Port : 1x COM Port Input
- Audio : 1x Audio Input

## **Other Features**

- Internal Speaker: AMP 10W + 10W
- OSD:
  - LCD On/Off, Auto, Menu, Up and Down
  - Multi-language

- Power Supply Voltage: 9-48VDC
- Power Connector: 3-pin Terminal Block
- Power Adaptor: Optional AC/DC 12V/5A, 60W
- Power Protection
  - OVP (Over Voltage Protection)
  - OCP (Over Current Protection)
  - Reverse Protection

#### Environment

- Operating Temp.: -10°C to 60°C
- Storage Temp.: -20°C to 70°C
- Relative Humidity: 10%~95% (non-condensing)
- IP Level: IP 65 Compliant Front Panel
- Standards / Certification: CE, FCC Class A

- Front Panel Construction: Die-cast Flat Surface
- Dimension: 398 (W) x 247 (D) x 70.7 (H)mm
- Weight: 4.99 kg ~ 5.11 kg
- Mounting: VESA Mounting Holes 75 x 75mm, 100 x 100mm

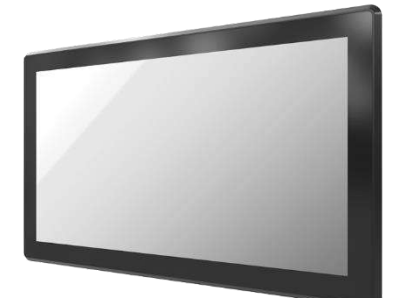

# 1.1.4 VIO-217-MX100H

## **Key Features**

- 17" TFT SXGA 4:3 LCD with Resistive 5-wire / Projected Capacitive Touch
- 1x VGA, 1x HDMI, 1x DisplayPort, 1x USB 2.0, 1x COM, 1x Audio
- 9 to 48VDC wide range power input
- -10°C to 60°C extended operating temperature
- Designed with Aluminum Die-Casting Front Frame
- IP65 Compliant Front Panel
- Two 10W Internal Speakers Built-in
- Multi-language OSD built-in

# **Hardware Specification**

#### Display

- LCD Size: 17" (4:3)
- Max. Resolution: 1280 x 1024 (SXGA)
- Brightness (cd/m<sup>2</sup>): 350 / 1000 (Optional)
- Contrast Ratio: 800 : 1
- LCD Color: 16.7M
- Pixel Pitch (mm): 0.264 (H) x 0.264 (V)
- Viewing Angle (H-V): 170 / 160
- Backlight MTBF: 50000 hrs (LED Backlight)

### Touch

- Resistive 5-Wire: VIO-217R-MX100H Only
- Projected Capacitive: VIO-217C-MX100H Only

## I/O

- VGA : 1x VGA Input
- HDMI : 1x HDMI Input
- DisplayPort : 1x DisplayPort Input
- USB 2.0 : 1x USB 2.0 Input
- COM Port : 1x COM Port Input
- Audio : 1x Audio Input

## **Other Features**

- Internal Speaker: AMP 10W + 10W
- OSD:
  - LCD On/Off, Auto, Menu, Up and Down
  - Multi-language

- Power Supply Voltage: 9-48VDC
- Power Connector: 3-pin Terminal Block
- Power Adaptor: Optional AC/DC 12V/5A, 60W
- Power Protection
  - OVP (Over Voltage Protection)
  - OCP (Over Current Protection)
  - Reverse Protection

#### Environment

- Operating Temp.: -10°C to 60°C
- Storage Temp.: -20°C to 70°C
- Relative Humidity: 10%~95% (non-condensing)
- IP Level: IP 65 Compliant Front Panel
- Standards / Certification: CE, FCC Class A

- Front Panel Construction: Die-cast Flat Surface
- Dimension: 407.5 (W) x 339 (D) x 70.5 (H)mm
- Weight: 6.3 kg ~ 6.38 kg
- Mounting: VESA Mounting Holes 75 x 75mm, 100 x 100mm

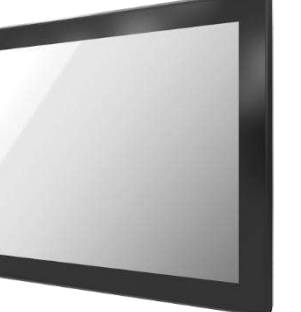

# 1.1.5 VIO-219-MX100H

## **Key Features**

- 19" TFT SXGA 4:3 LCD with Resistive 5-wire / Projected Capacitive Touch
- 1x VGA, 1x HDMI, 1x DisplayPort, 1x USB 2.0, 1x COM, 1x Audio
- 9 to 48VDC wide range power input
- -10°C to 50°C extended operating temperature
- Designed with Aluminum Die-Casting Front Frame
- IP65 Compliant Front Panel
- Two 10W Internal Speakers Built-in
- Multi-language OSD built-in

# **Hardware Specification**

#### Display

- LCD Size: 19" (4:3)
- Max. Resolution: 1280 x 1024 (SXGA)
- Brightness (cd/m<sup>2</sup>): 350 / 1000 (Optional)
- Contrast Ratio: 800 : 1
- LCD Color: 16.7M
- Pixel Pitch (mm): 0.264 (H) x 0.264 (V)
- Viewing Angle (H-V): 170 / 160
- Backlight MTBF: 50000 hrs (LED Backlight)

### Touch

- Resistive 5-Wire: VIO-219R-MX100H Only
- Projected Capacitive: VIO-219C-MX100H Only

## I/O

- VGA : 1x VGA Input
- HDMI : 1x HDMI Input
- DisplayPort : 1x DisplayPort Input
- USB 2.0 : 1x USB 2.0 Input
- COM Port : 1x COM Port Input
- Audio : 1x Audio Input

## **Other Features**

- Internal Speaker: AMP 10W + 10W
- OSD:
  - LCD On/Off, Auto, Menu, Up and Down
  - Multi-language

- Power Supply Voltage: 9-48VDC
- Power Connector: 3-pin Terminal Block
- Power Adaptor: Optional AC/DC 12V/5A, 60W
- Power Protection
  - OVP (Over Voltage Protection)
  - OCP (Over Current Protection)
  - Reverse Protection

#### Environment

- Operating Temp.: -10°C to 50°C
- Storage Temp.: -20°C to 60°C
- Relative Humidity: 10%~95% (non-condensing)
- IP Level: IP 65 Compliant Front Panel
- Standards / Certification: CE, FCC Class A

- Front Panel Construction: Die-cast Flat Surface
- Dimension: 450 (W) x 375 (D) x 71 (H)mm
- Weight: 7.38 kg ~ 7.51 kg
- Mounting: VESA Mounting Holes 75 x 75mm, 100 x 100mm

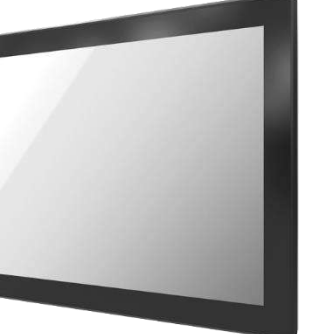

# 1.1.6 VIO-W221-MX100H

## **Key Features**

- 21.5" TFT FHD 16:9 LCD with Resistive 5-wire / Projected Capacitive Touch
- 1x VGA, 1x HDMI, 1x DisplayPort, 1x USB 2.0, 1x COM, 1x Audio
- 9 to 48VDC wide range power input
- -10°C to 60°C extended operating temperature
- Designed with Aluminum Die-Casting Front Frame
- IP65 Compliant Front Panel
- Two 10W Internal Speakers Built-in
- Multi-language OSD built-in

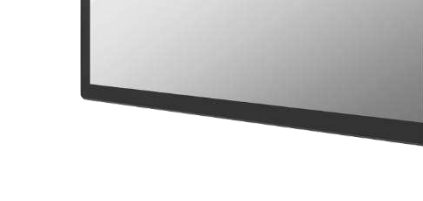

# **Hardware Specification**

#### Display

- LCD Size: 21.5" (16:9)
- Max. Resolution: 1920 x 1080 (Full HD)
- Brightness (cd/m<sup>2</sup>): 300 / 1000 (Optional)
- Contrast Ratio: 5000 : 1
- LCD Color: 16.7M
- Pixel Pitch (mm): 0.248 (H) x 0.248 (V)
- Viewing Angle (H-V): 178 / 178
- Backlight MTBF: 50000 hrs (LED Backlight)

### Touch

- Resistive 5-Wire: VIO-W221R-MX100H Only
- Projected Capacitive: VIO-W221C-MX100H Only

# I/O

- VGA : 1x VGA Input
- HDMI : 1x HDMI Input
- DisplayPort : 1x DisplayPort Input
- USB 2.0 : 1x USB 2.0 Input
- COM Port : 1x COM Port Input
- Audio : 1x Audio Input

## **Other Features**

- Internal Speaker: AMP 10W + 10W
- OSD:
  - LCD On/Off, Auto, Menu, Up and Down
  - Multi-language

- Power Supply Voltage: 9-48VDC
- Power Connector: 3-pin Terminal Block
- Power Adaptor: Optional AC/DC 12V/5A, 60W
- Power Protection
  - OVP (Over Voltage Protection)
  - OCP (Over Current Protection)
  - Reverse Protection

#### Environment

- Operating Temp.: -10°C to 60°C
- Storage Temp.: -20°C to 60°C
- Relative Humidity: 10%~95% (non-condensing)
- IP Level: IP 65 Compliant Front Panel
- Standards / Certification: CE, FCC Class A

- Front Panel Construction: Die-cast Flat Surface
- Dimension: 527.5 (W) x 323 (D) x 71 (H)mm
- Weight: 7.7 kg ~ 8.09 kg
- Mounting: VESA Mounting Holes 75 x 75mm, 100 x 100mm

# 1.1.7 VIO-W224-MX100H

## **Key Features**

- 23.8" TFT FHD 16:9 LCD with Resistive 5-wire / Projected Capacitive Touch
- 1x VGA, 1x HDMI, 1x DisplayPort, 1x USB 2.0, 1x COM, 1x Audio
- 9 to 48VDC wide range power input
- -10°C to 50°C extended operating temperature
- Designed with Aluminum Die-Casting Front Frame
- IP65 Compliant Front Panel
- Two 10W Internal Speakers Built-in
- Multi-language OSD built-in

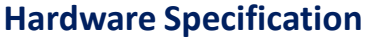

#### Display

- LCD Size: 23.8" (16:9)
- Max. Resolution: 1920 x 1080 (Full HD)
- Brightness (cd/m<sup>2</sup>): 350 / 1000 (Optional)
- Contrast Ratio: 1000 : 1
- LCD Color: 16.7M
- Pixel Pitch (mm): 0.2745 (H) x 0.2745 (V)
- Viewing Angle (H-V): 178 / 178
- Backlight MTBF: 30000 hrs (LED Backlight)

### Touch

- Resistive 5-Wire: VIO-W224R-MX100H
- Projected Capacitive: VIO-W224C-MX100H

# I/O

- VGA : 1x VGA Input
- HDMI : 1x HDMI Input
- DisplayPort : 1x DisplayPort Input
- USB 2.0 : 1x USB 2.0 Input
- COM Port : 1x COM Port Input
- Audio : 1x Audio Input

## **Other Features**

- Internal Speaker: AMP 10W + 10W
- OSD:
  - LCD On/Off, Auto, Menu, Up and Down
  - Multi-language

- Power Supply Voltage: 9-48VDC
- Power Connector: 3-pin Terminal Block
- Power Adaptor: Optional AC/DC 12V/5A, 60W
- Power Protection
  - OVP (Over Voltage Protection)
  - OCP (Over Current Protection)
  - Reverse Protection

#### Environment

- Operating Temp.: -10°C to 50°C
- Storage Temp.: -20°C to 60°C
- Relative Humidity: 10%~80% (non-condensing)
- IP Level: IP 65 Compliant Front Panel
- Standards / Certification: CE, FCC Class A

- Front Panel Construction: Die-cast Flat Surface
- Dimension: 588 (W) x 360 (D) x 71.8 (H)mm
- Weight: 9.61 kg ~ 9.86 kg
- Mounting: VESA Mounting Holes 75 x 75mm, 100 x 100mm

# 1.2 System I/O

# 1.2.1 Rear

## DC IN

Used to plug a DC power input with terminal block.

# HDMI

Used to connect a DisplayPort monitor

# VGA

Use the rear panel standard 15-pin female VGA connector to connect the monitor to the system graphics interface.

## DisplayPort

The DisplayPort connector connects to a display device with DisplayPort interface.

# COM Port for Touch Panel Connector (Resistive Touch Only)

Use the rear panel female DB-9 touch panel connector to connect the monitor to the system interface.

# **USB for Touch Panel Connector**

Use the rear panel standard USB touch panel connector to connect the monitor to the system interface.

## Audio-in

This port connects PC audio source by the bundled audio cable.

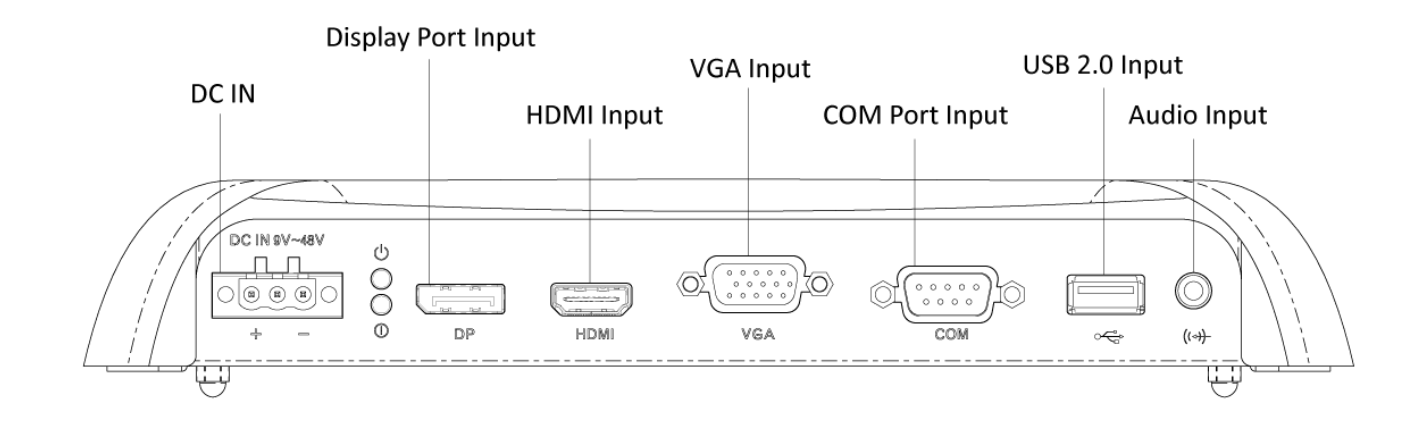

# 1.2.2 Top

## **VESA Mounting Hole**

These are mounting holes for VESA mount (75x75mm and 100x100mm)

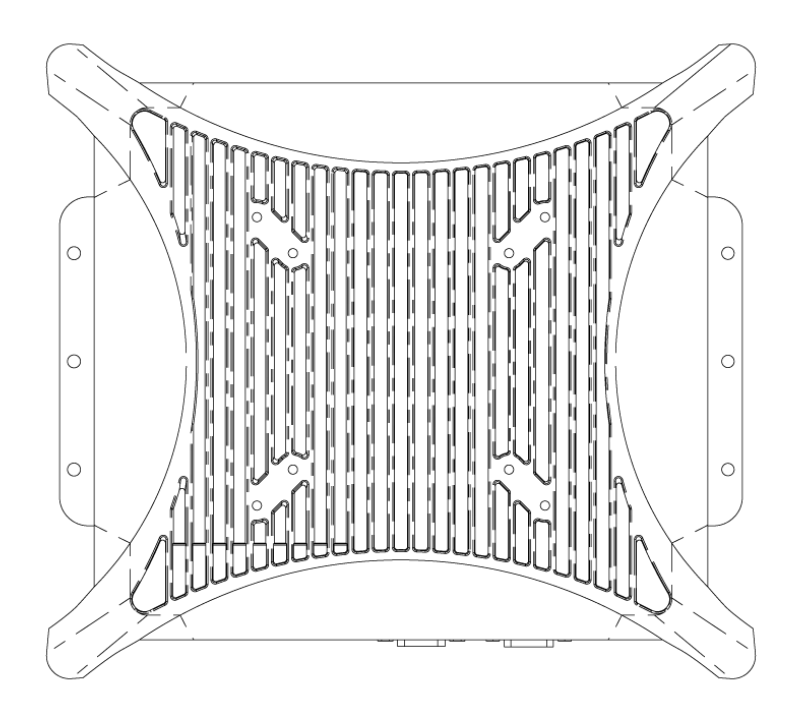

# **1.3 Mechanical Dimensions**

1.3.1 VIO-212-MX100H

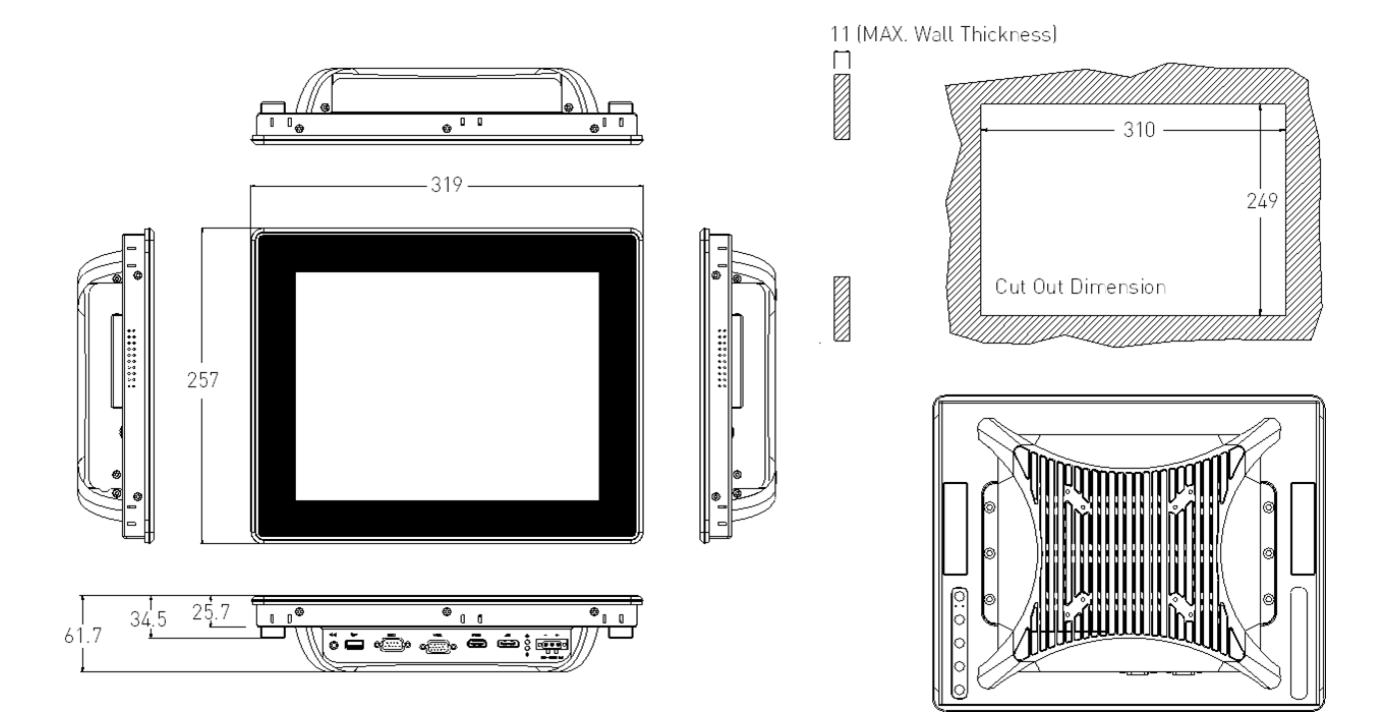

# 1.3.2 VIO-215-MX100H

Unit: mm

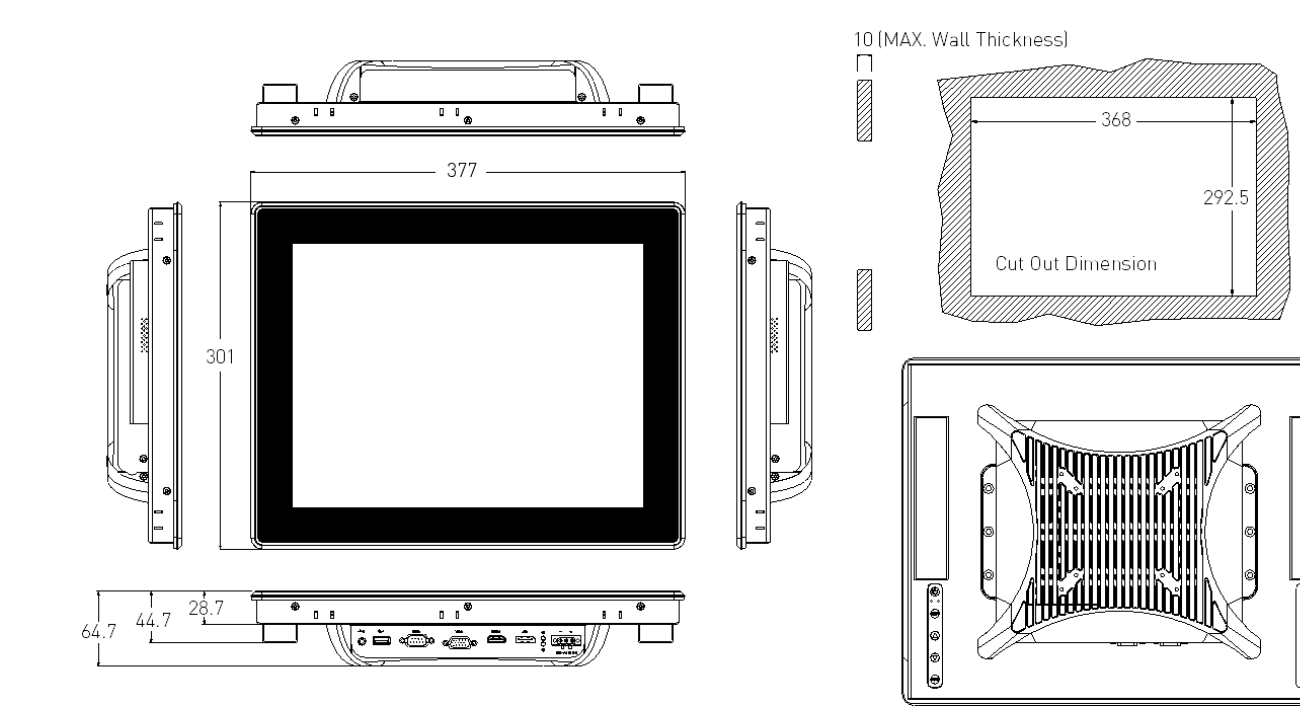

# 1.3.3 VIO-W215-MX100H

24

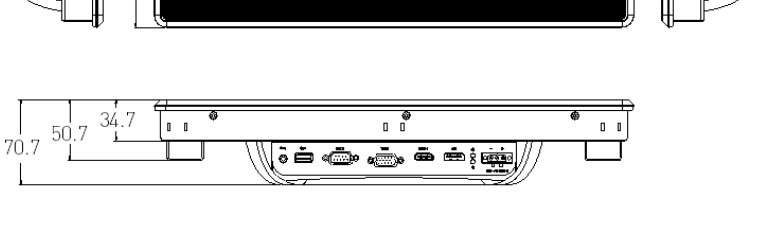

۱ ۱ ا

407.5

**.** 

in in it in it is it is

398 -

0 0

0 0

•

# 1.3.4 VIO-217-MX100H

339

50.5 34.5

70.5

¢

0 0

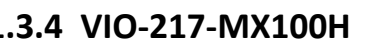

0 0

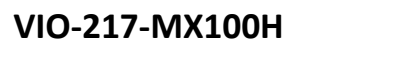

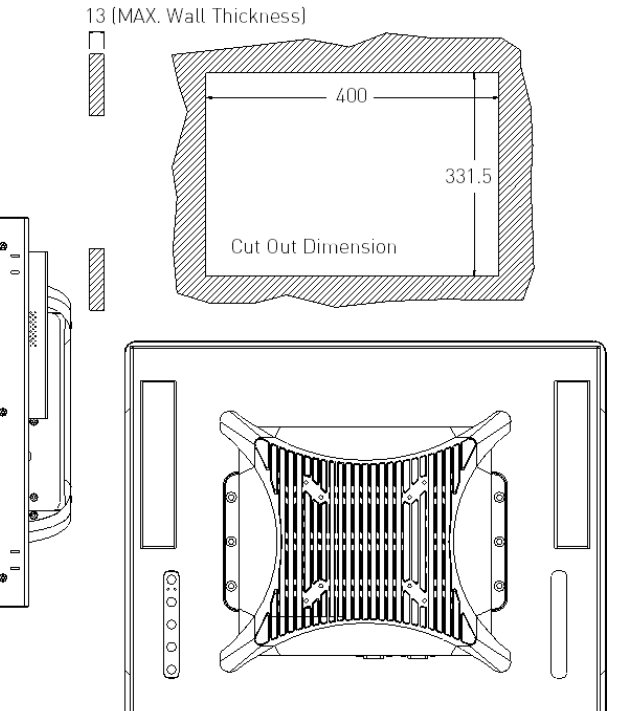

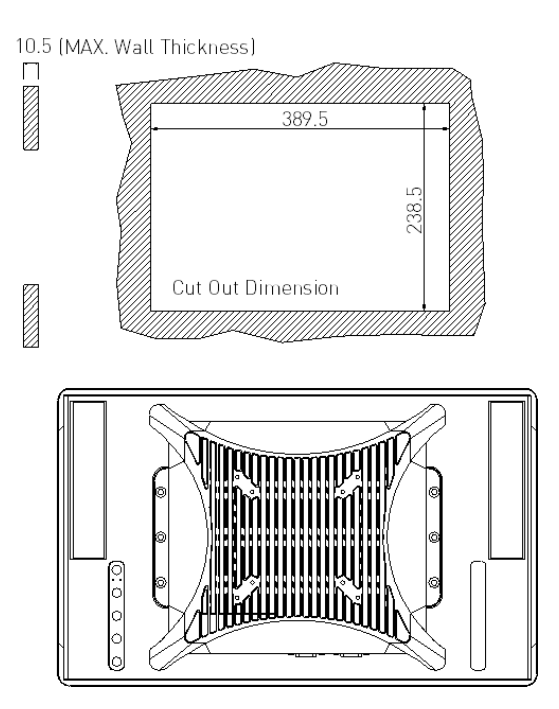

#### Unit: mm

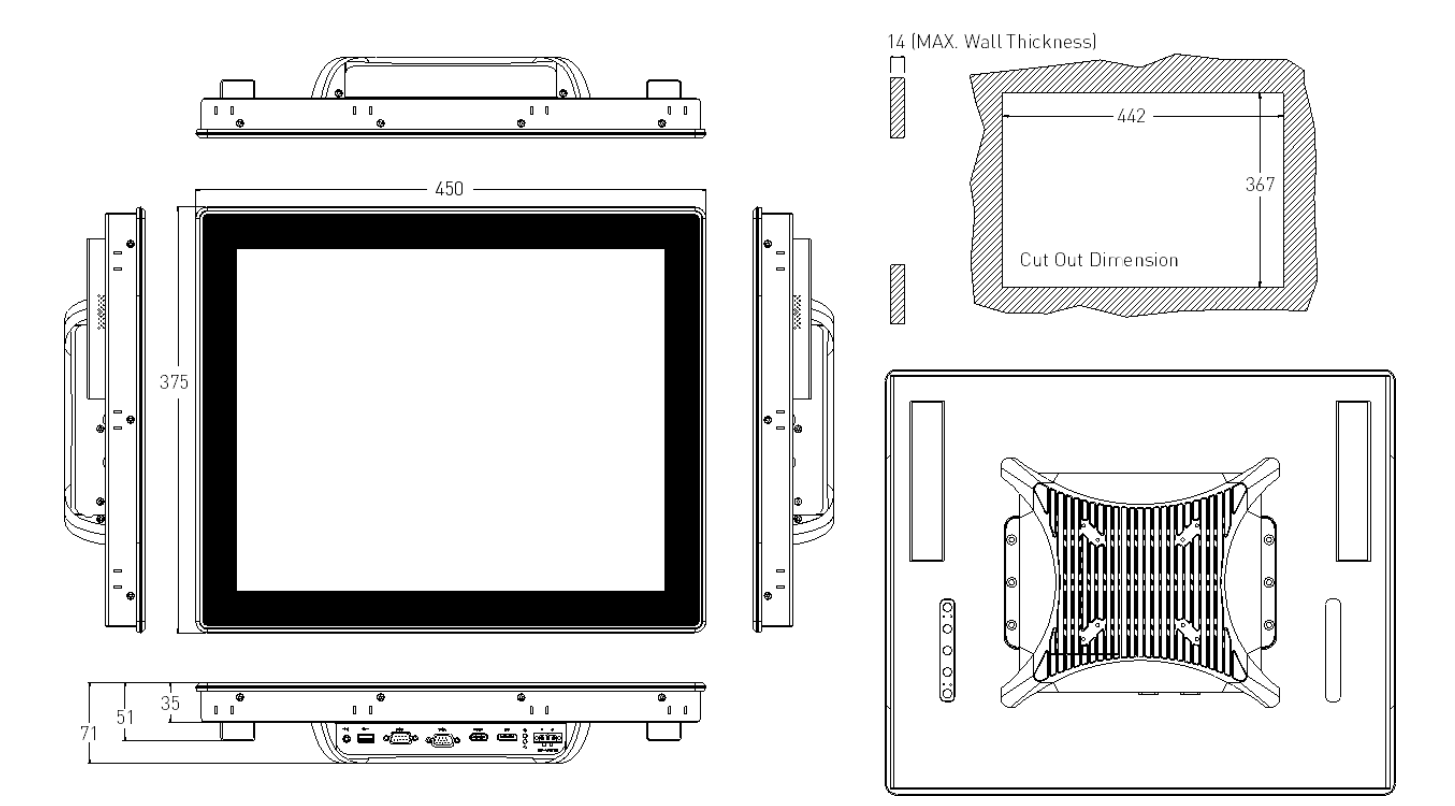

# 1.3.6 VIO-W221-MX100H

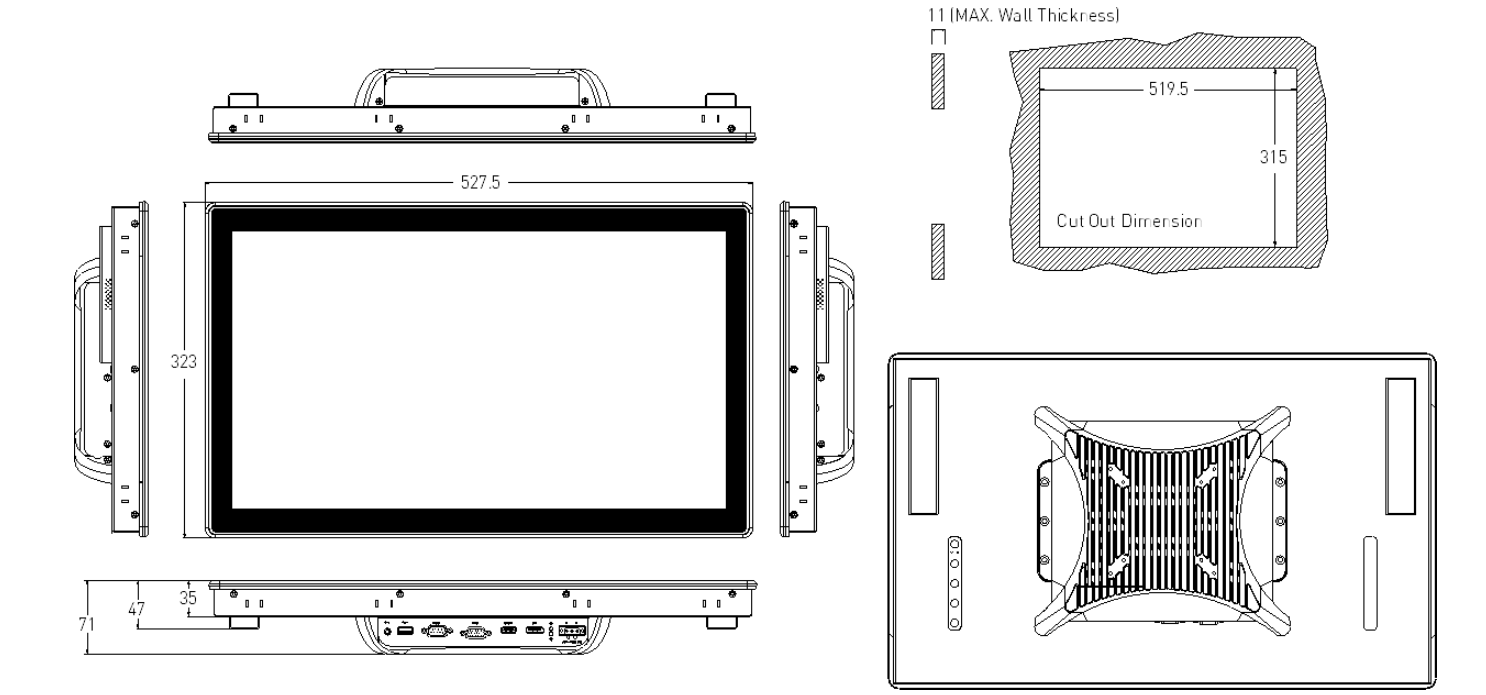

Unit: mm

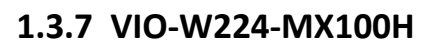

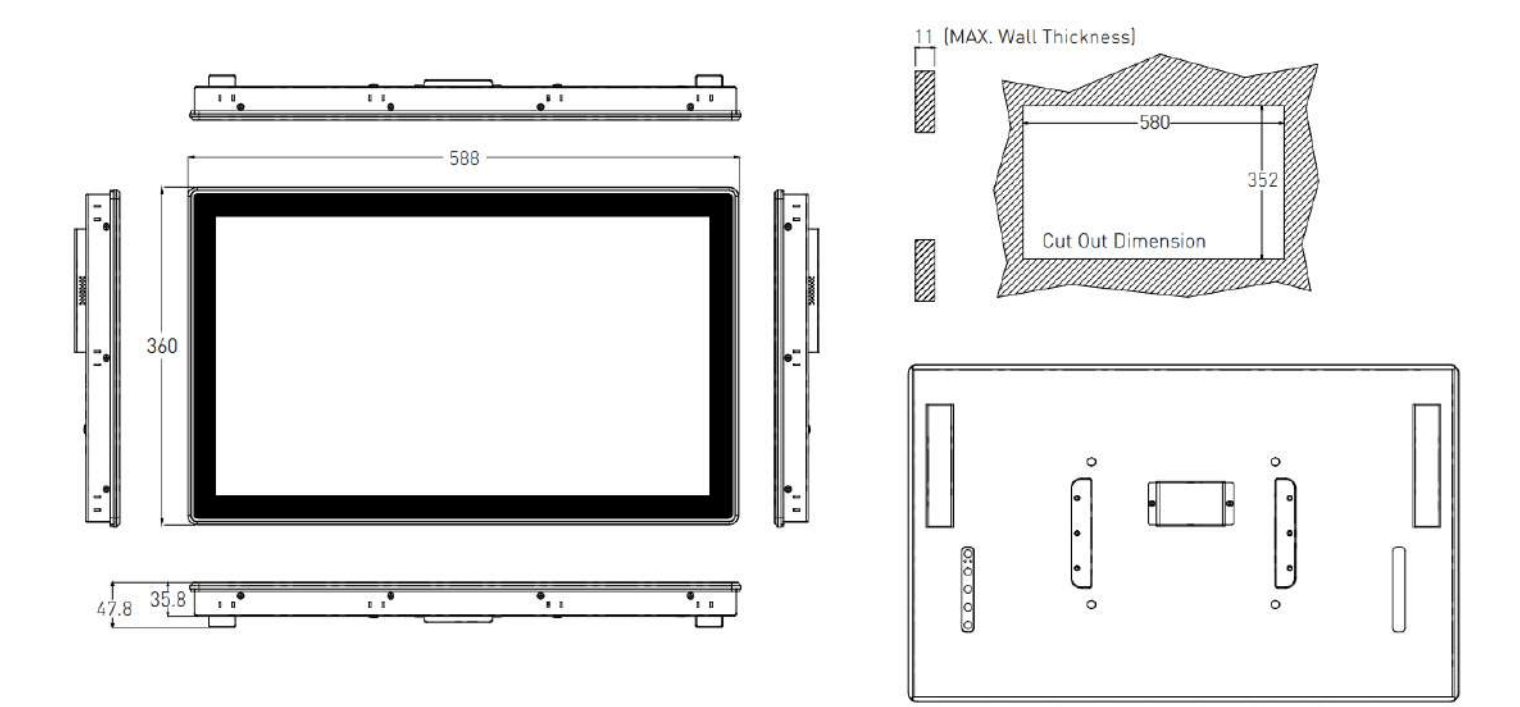

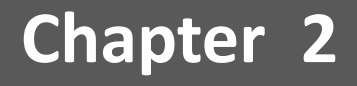

# **Switches and Connectors**

# 2.1 Switch and Connector Locations

2.1.1 Top View

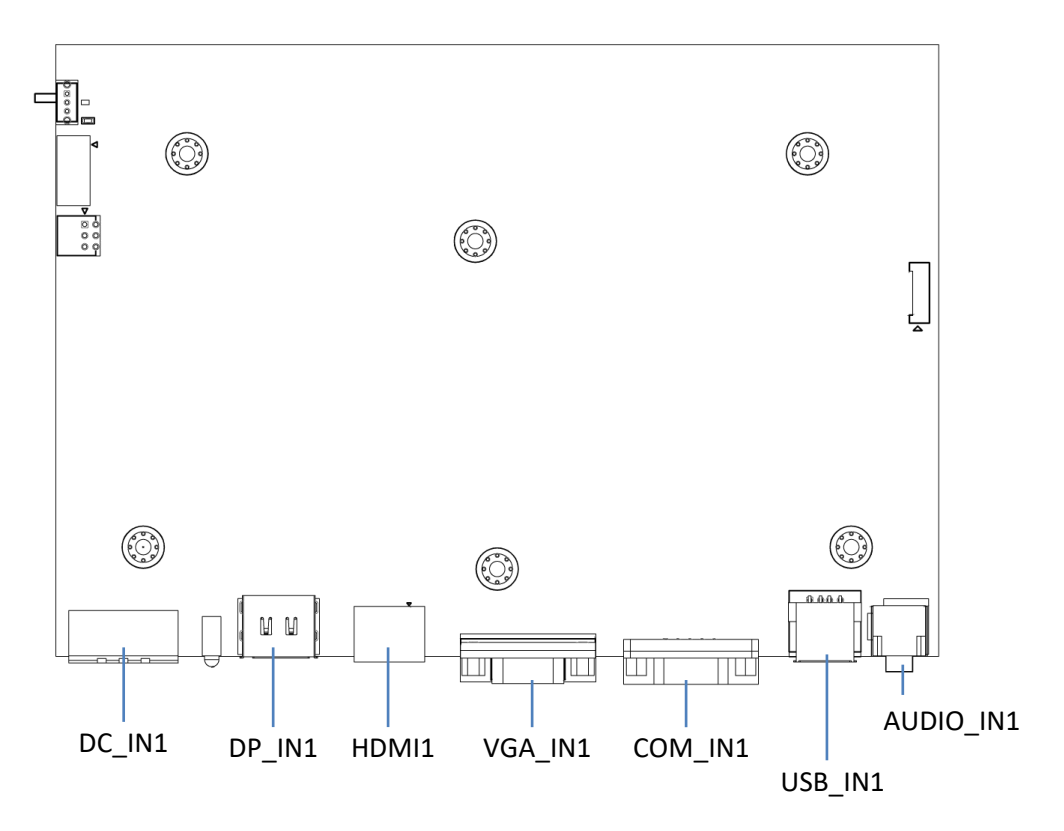

2.1.2 Bottom View

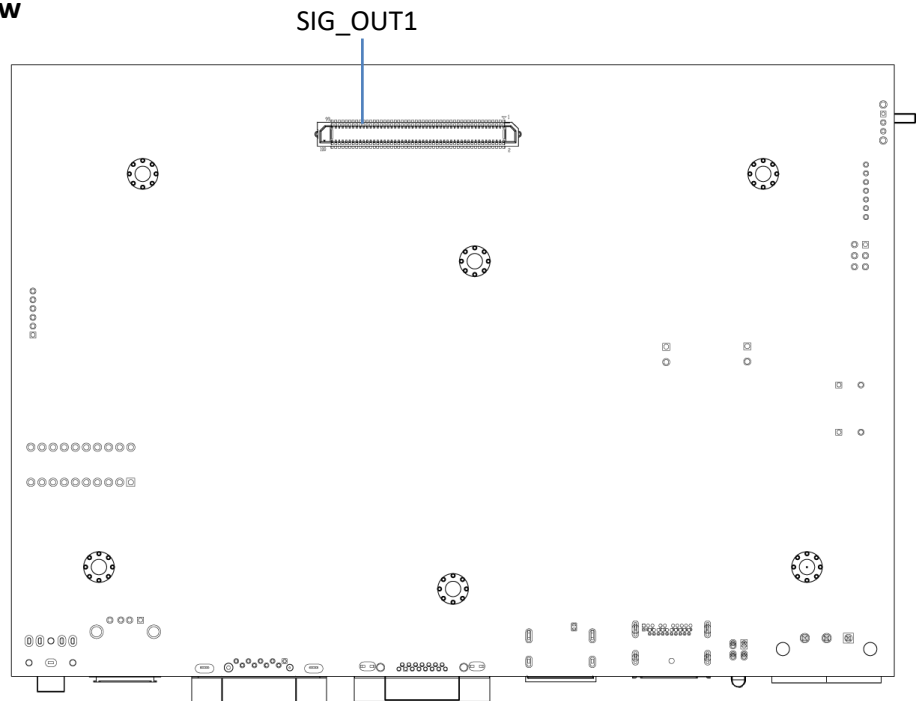

## 2.1.3 Rear I/O

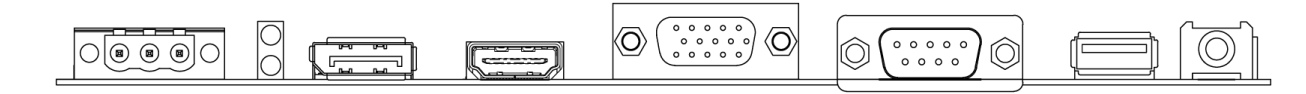

# 2.2 Connector / Switch Definition

List of Connector / Switch

| Connector Location | Definition                           |
|--------------------|--------------------------------------|
| DC_IN1             | 3-pin DC 9~48V Power Input Connector |
| DP_IN1             | DisplayPort Input Connector          |
| HDMI               | HDMI signal connector                |
| VGA_IN1            | VGA Input Connector                  |
| COM_IN1            | COM Port Input Connector             |
| USB_IN1            | USB 2.0 Input Connector              |
| AUDIO_IN1          | Audio Input Connector                |
| SIG_OUT1           | VIO Display Module Connector         |

# 2.3.1 Power Connector

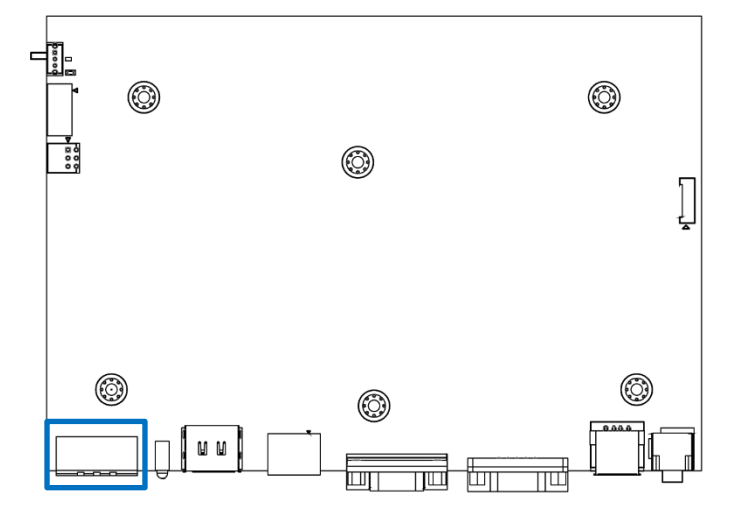

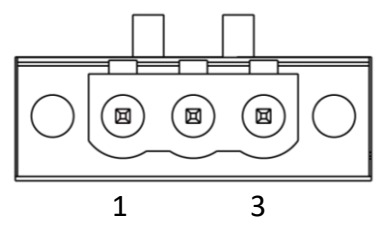

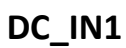

| Pin | Signal      |
|-----|-------------|
| 1   | 9_48VSB_IN  |
| 2   | 9_32VSB_ACC |
| 3   | GND_VIN     |

# 2.3.2 DisplayPort Input

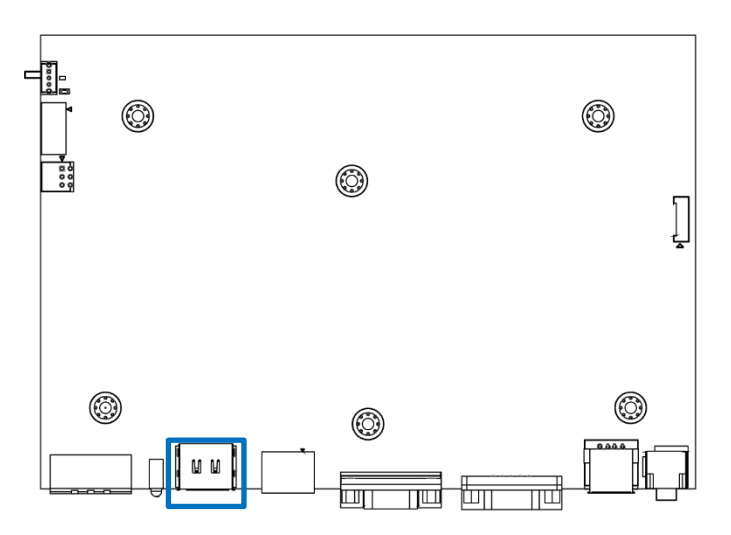

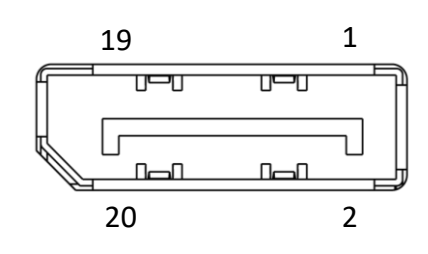

# DP\_IN1

| Pin | Signal  | Pin | Signal  |
|-----|---------|-----|---------|
| 1   | DP_RX3N | 11  | GND     |
| 2   | GND     | 12  | DP_RX0P |
| 3   | DP_RX3P | 13  | GND     |
| 4   | DP_RX2N | 14  | GND     |
| 5   | GND     | 15  | DP_AUXP |
| 6   | DP_RX2P | 16  | DP_DET  |
| 7   | DP_RX1N | 17  | DP_AUXN |
| 8   | GND     | 18  | DP_HPD  |
| 9   | DP_RX1P | 19  | GND     |
| 10  | DP_RX0N | 20  | DP_3V3  |

# 2.3.3 HDMI signal connector

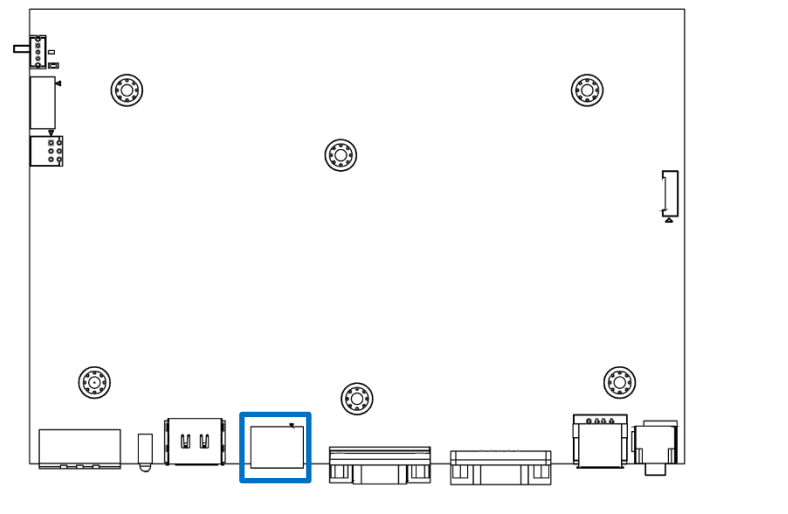

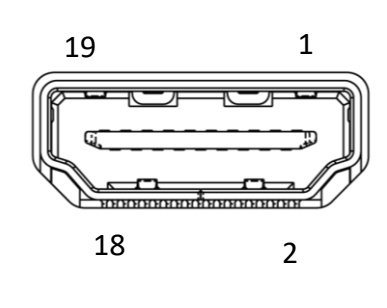

# HDMI1

| Pin | Signal     | Pin | Signal     |
|-----|------------|-----|------------|
| 1   | HDMI_RX32+ | 11  | HDMI_DET   |
| 2   | GND        | 12  | HDMI_RX3C- |
| 3   | HDMI_RX32- | 13  | NC         |
| 4   | HDMI_RX31+ | 14  | NC         |
| 5   | GND        | 15  | HDMI_SCL   |
| 6   | HDMI_RX31- | 16  | HDMI_SDA   |
| 7   | HDMI_RX30+ | 17  | GND        |
| 8   | GND        | 18  | HDMI_5V    |
| 9   | HDMI_RX3C+ | 19  | HDMI_HPD   |
| 10  | HDMI_RX3C+ | 20  |            |

# 2.3.4 VGA Input

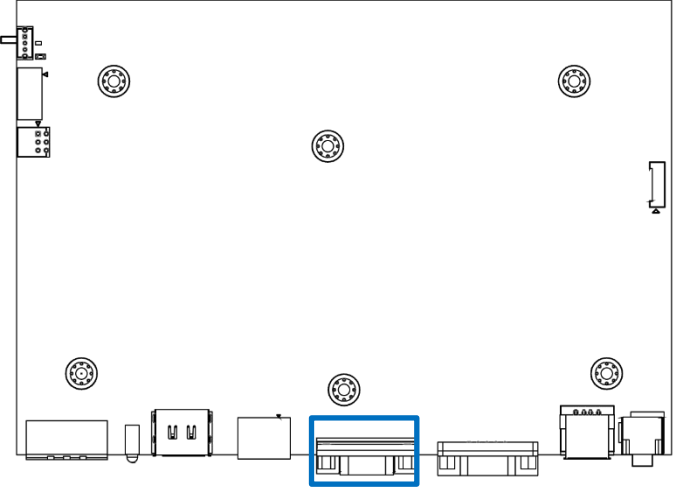

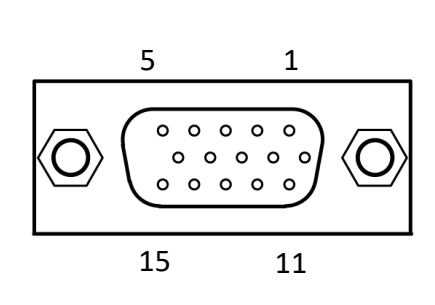

# VGA\_IN1

| Pin | Signal  | Pin | Signal      |
|-----|---------|-----|-------------|
| 1   | RED+    | 9   | GND         |
| 2   | GREEN+  | 10  | NC          |
| 3   | BLUE+   | 11  | DDC_SDA_VGA |
| 4   | NC      | 12  | HSYNC       |
| 5   | VGA_DET | 13  | VSYNC       |
| 6   | RED-    | 14  | DDC_SCL_VGA |
| 7   | GREEN-  | 15  | GND         |
| 8   | BLUE-   |     |             |

# 2.3.5 COM Port Input

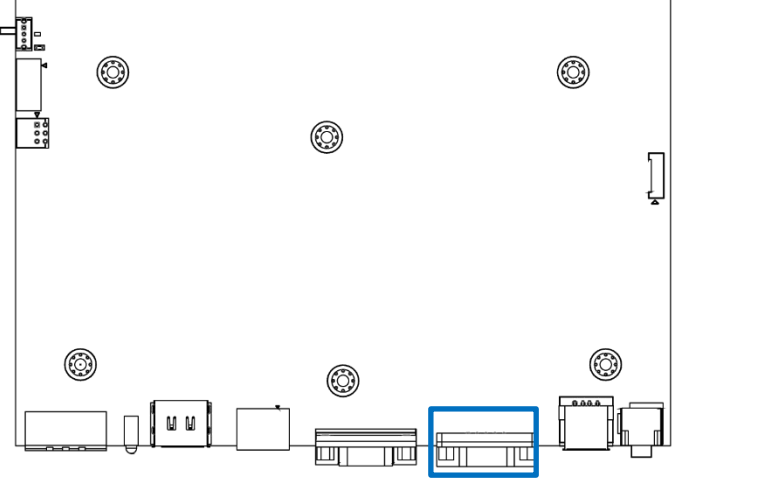

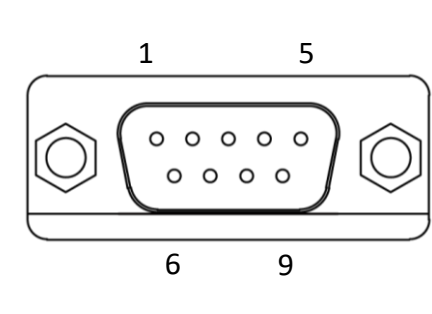

# COM\_IN1

| Pin | Signal |
|-----|--------|
| 1   | NC     |
| 2   | RX_R_2 |
| 3   | NC     |
| 4   | TX_R_2 |
| 5   | NC     |
| 6   | NC     |
| 7   | NC     |
| 8   | NC     |

# 2.3.6 USB 2.0 Input Connector

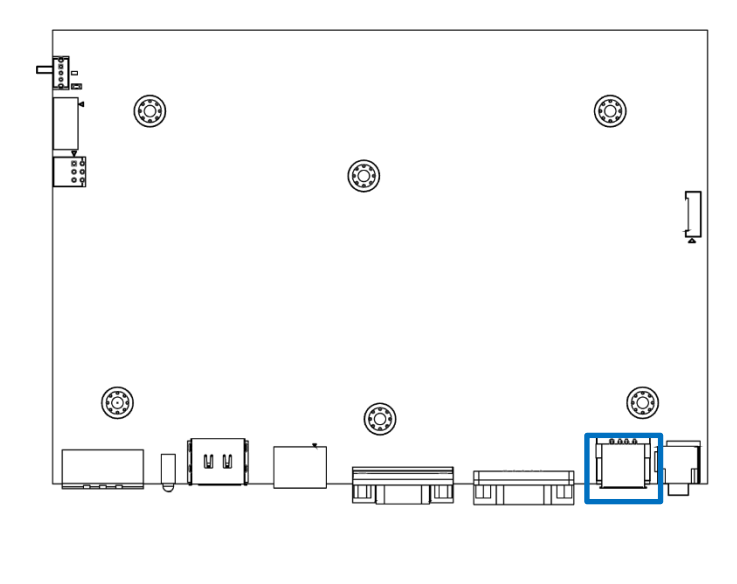

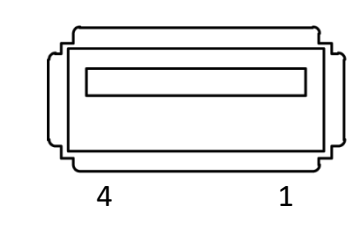

# USB\_IN1

| Pin | Signal |
|-----|--------|
| 1   | NC     |
| 2   | USBN_2 |
| 3   | USBP_2 |
| 4   | GND    |

# 2.3.7 Audio Input

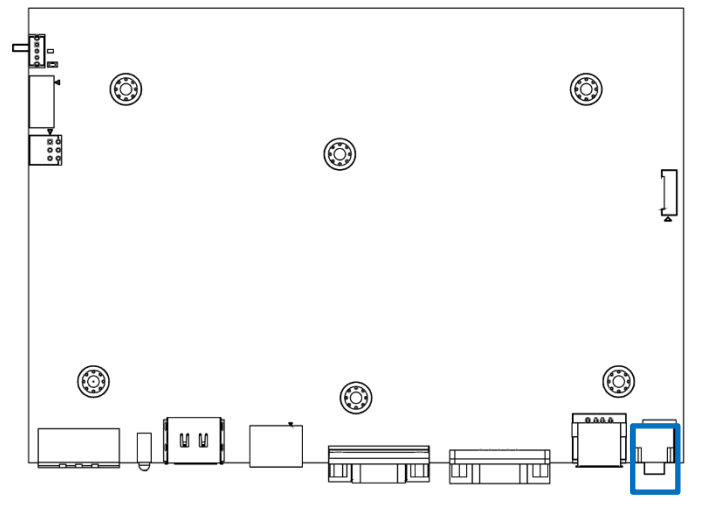

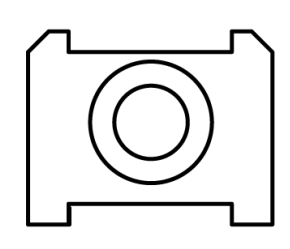

# AUDIO\_IN1

| Pin | Signal |
|-----|--------|
| 1   | AGND2  |
| 2   | AIN_R  |
| 3   | AGND2  |
| 4   | AGND2  |
| 5   | AIN_L  |

# 2.3.8 VIO Display Module Connector

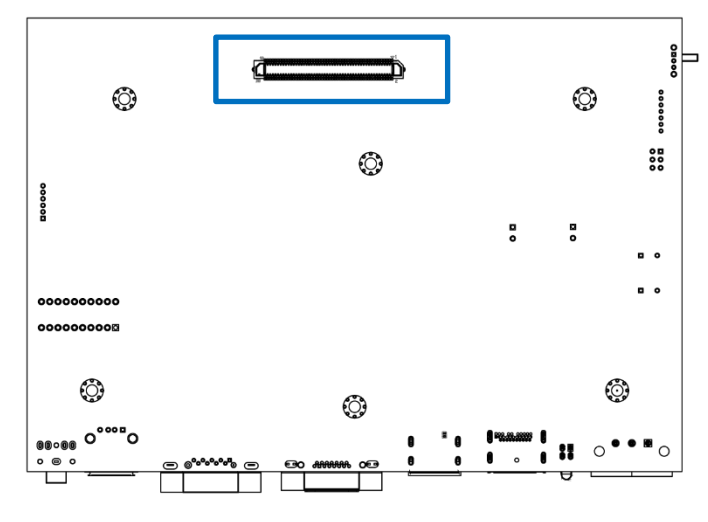

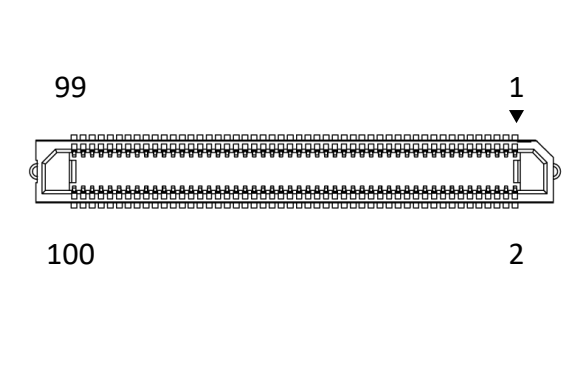

# SIG\_OUT1

| Pin | Signal | Pin | Signal      |  |
|-----|--------|-----|-------------|--|
| 1   | RXO0+  | 2   | DDC_SDA_VGA |  |
| 3   | RXO0-  | 4   | DDC_SCL_VGA |  |
| 5   | GND    | 6   | GND         |  |
| 7   | RXO1+  | 8   | EDID_0      |  |
| 9   | RXO1-  | 10  | EDID_1      |  |
| 11  | GND    | 12  | GND         |  |
| 13  | RXO2+  | 14  | EDID_2      |  |
| 15  | RXO2-  | 16  | EDID_3      |  |
| 17  | GND    | 18  | GND         |  |
| 19  | RXO3+  | 20  | HDMI_SDA    |  |
| 21  | RXO3-  | 22  | HDMI_SCL    |  |
| 23  | GND    | 24  | GND         |  |
| 25  | RXOC+  | 26  | USBP        |  |
| 27  | RXOC-  | 28  | USBN        |  |
| 29  | GND    | 30  | GND         |  |
| 31  | RXE0+  | 32  | TX_R        |  |
| 33  | RXE0-  | 34  | RX_R        |  |
| 35  | GND    | 36  | GND         |  |

# Chapter 2: Switches and Connectors

| Pin | Signal   | Pin | Signal      |  |
|-----|----------|-----|-------------|--|
| 37  | RXE1+    | 38  | POWER_KEY_R |  |
| 39  | RXE1-    | 40  | AUTO_KEY_R  |  |
| 41  | GND      | 42  | GND         |  |
| 43  | RXE2+    | 44  | MENU_KEY_R  |  |
| 45  | RXE2-    | 46  | UP_KEY_R    |  |
| 47  | GND      | 48  | GND         |  |
| 49  | RXE3+    | 50  | DOWN_KEY_R  |  |
| 51  | RXE3-    | 52  | NC          |  |
| 53  | GND      | 54  | GND         |  |
| 55  | RXEC+    | 56  | BL_ADJ      |  |
| 57  | RXEC-    | 58  | BL_EN       |  |
| 59  | GND      | 60  | GND         |  |
| 61  | OUT-R+   | 62  | NC          |  |
| 63  | OUT-R-   | 64  | LEDB        |  |
| 65  | NC       | 66  | LEDA        |  |
| 67  | OUT-L+   | 68  | NC          |  |
| 69  | OUT-L-   | 70  | NC          |  |
| 71  | V5P0SB   | 72  | V5P0SB      |  |
| 73  | V5P0SB   | 74  | V5P0SB      |  |
| 75  | V5P0_LED | 76  | V5P0_LED    |  |
| 77  | V5P0_LED | 78  | V5P0_LED    |  |
| 79  | V3P3_LED | 80  | V3P3_LED    |  |
| 81  | V3P3_LED | 82  | V3P3_LED    |  |
| 83  | V3P3_LED | 84  | V3P3_LED    |  |
| 85  | VCCM12   | 86  | VCCM12      |  |
| 87  | VCCM12   | 88  | VCCM12      |  |
| 89  | VCCM12   | 90  | VCCM12      |  |
| 91  | VCCM12   | 92  | VCCM12      |  |
| 93  | VCCM5    | 94  | VCCM5       |  |
| 95  | VCCM5    | 96  | VCCM5       |  |
| 97  | VCCM3    | 98  | VCCM3       |  |
| 99  | VCCM3    | 100 | VCCM3       |  |

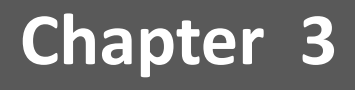

# **Front Panel Controls**

# 3.1 Users Controls

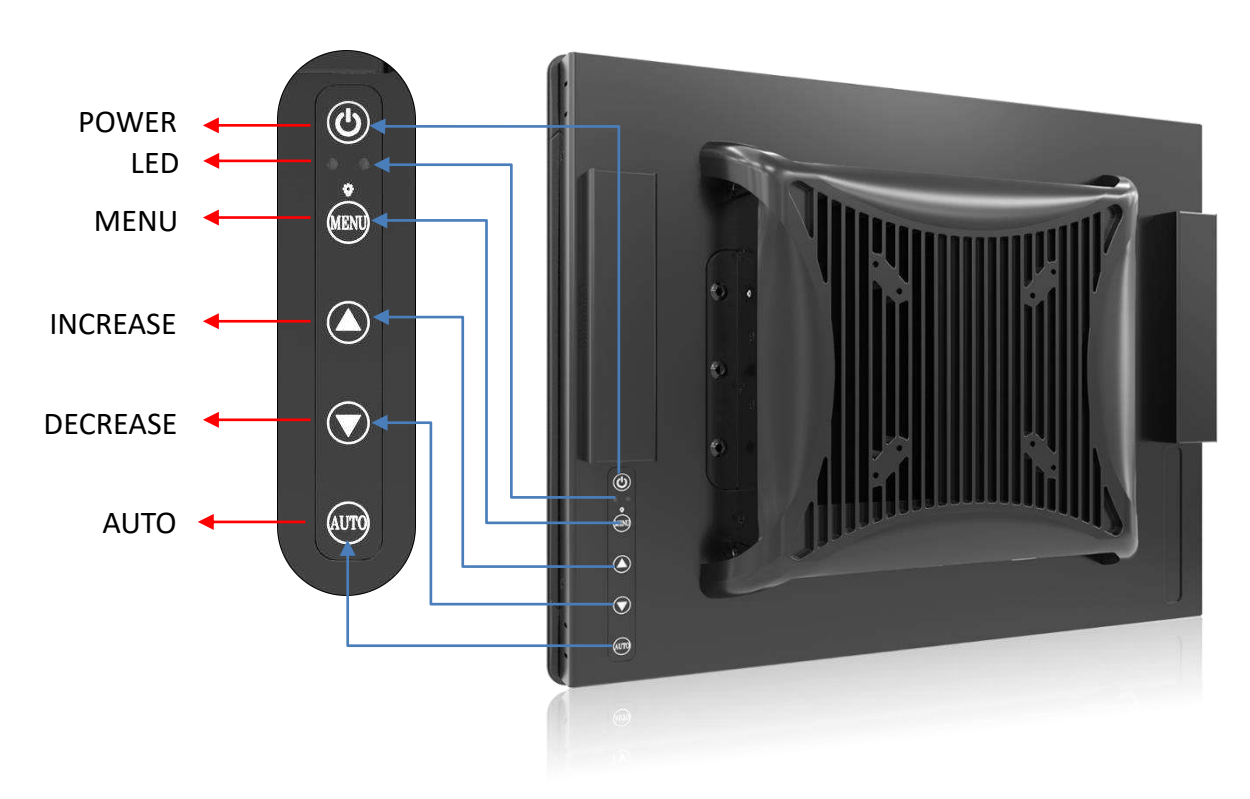

# 3.1.1 **(**) Power button

Turns the monitor on or off.

3.1.2 🔆 LED

1. Blue indicates power on.

2. Yellow indicates standby mode.

## 3.1.3 MENU/ Enter button

Press to view the OSD menu. Press it again to enter a selection in the OSD menu.

# 3.1.4 A Increase button

- 1. Activates the Volume control menu, and increases volume (with audio option).
- 2. Scrolls the OSD menu upward.
- 3. Increases the value of a selected function.

# 3.1.5 **V** Decrease button

- 1. Activates the Volume control menu, and decreases volume (with audio option).
- 2. Scrolls the OSD menu downward.
- 3. Decreases the value of a selected function.

## 3.1.6 AUTO/ Exit button

1. When the OSD menu is active, press this button to exit the OSD menu.

2. When the OSD menu is inactive, press this button for two seconds to activate the Auto Adjustment function and the monitor will automatically optimize the display position, focus, and clock of your display.

# 3.2 OSD Operation

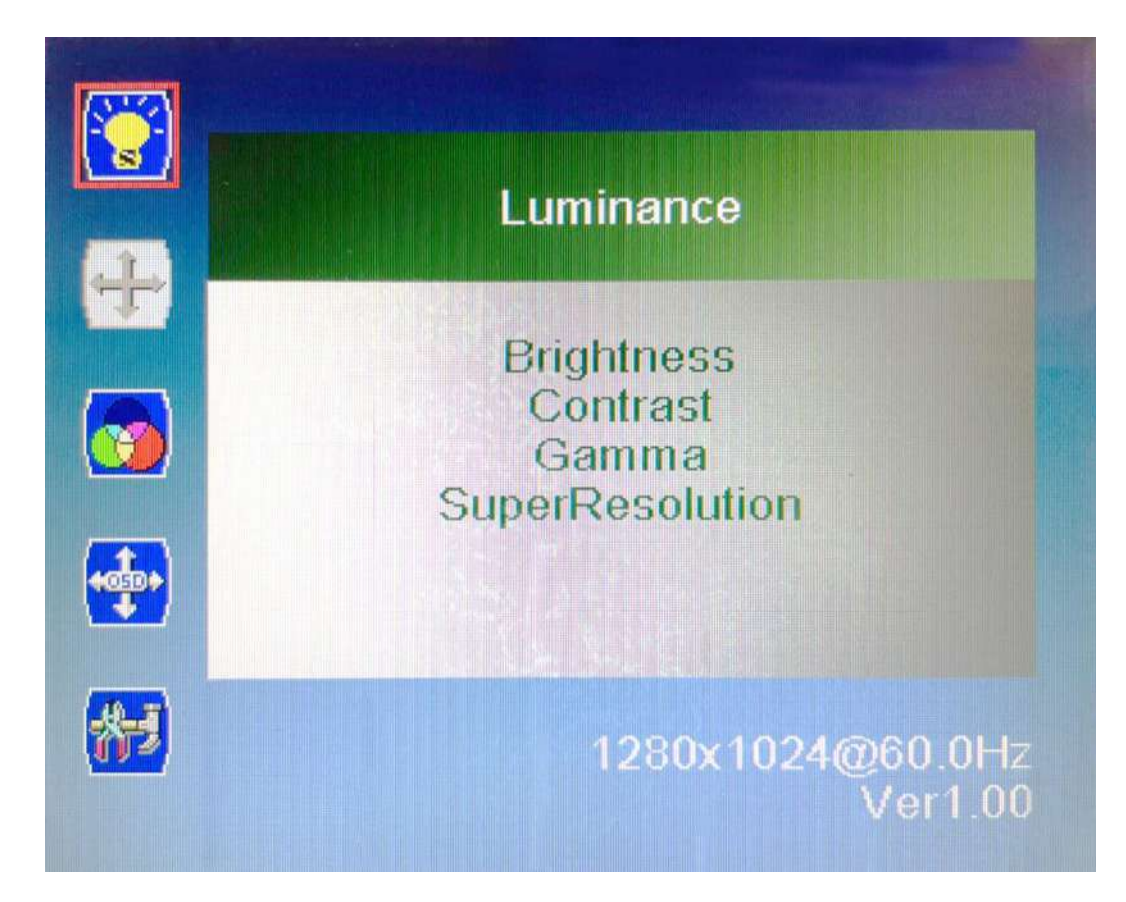

# 3.2.1 Luminance

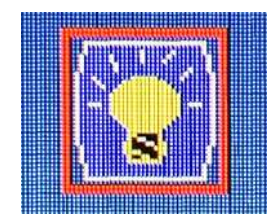

# Brightness

Adjust the luminance level of the screen.

## Contrast

Adjusts the contrast level of the screen.

#### Gamma

This item allows you to on or off the Gamma function.

### SuperResolution

This setting allows you to select options for the SuperResolution. Select <Off> , <Weak>, <Median> or <Strong>.

### **Chapter 3: Front Panel Controls**

# 3.2.2 Picture (VGA input only)

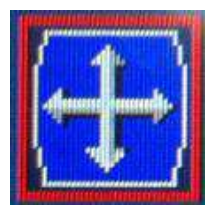

## Phase

Adjust the monitor internal signal phase.

## Clock

Adjust the monitor internal sampling clock rate.

# H. Position

Adjusts the position of the screen image left and right.

## V. Position

Adjusts the position of the screen image up and down.

## 3.2.3 Color

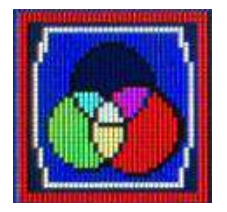

### Color Temperature

6500K: Select the setting of screen color to be reddish white. 7500K: Select the setting of screen color to be bluish white. 9300K: Select the setting of screen color to be bluish white. **sRGB:** Set the screen color to fit the sRGB standard color specification. **User Define:** Individual adjustments for red (R), green (G), blue (B).

## 3.2.4 OSD Settings

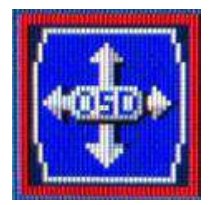

## Horizontal

Changes the viewing position of the OSD menu to the left or right area of the screen.

## Vertical

Changes the viewing position of the OSD menu to the top or bottom area of the screen.

#### **Transparency**

Adjust to view the background information through the OSD.

## OSD Time Out

Sets the time duration in seconds that the OSD is visible after the last button is pressed.

# Chapter 3: Front Panel Controls

## 3.2.5 Setup

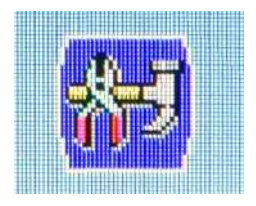

# Language

Selects the language in which the OSD menu is displayed. The factory default is English.

# Mute

Allows the user to turn the Mute On or Off.

# 📕 Input

When press Input Select change Input signal to D-SUB, DVI or DP.

# Reset

Reset monitor parameters back to factory preset values.

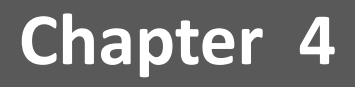

# **System Setup**

# 4.1 Set torque force to 3.5 kgf-cm to execute all the screwing and unscrewing.

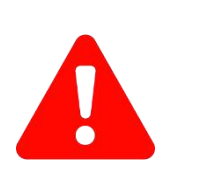

VARNIN

In order to prevent electric shock or system damage, before removing the chassis cover, must turn off power and disconnect the unit from power source.

# 4.2 Connecting MX100H monitor module with VIO display module

1. Hold the monitor module with its connector facing towards the connector on the back of VIO display module.

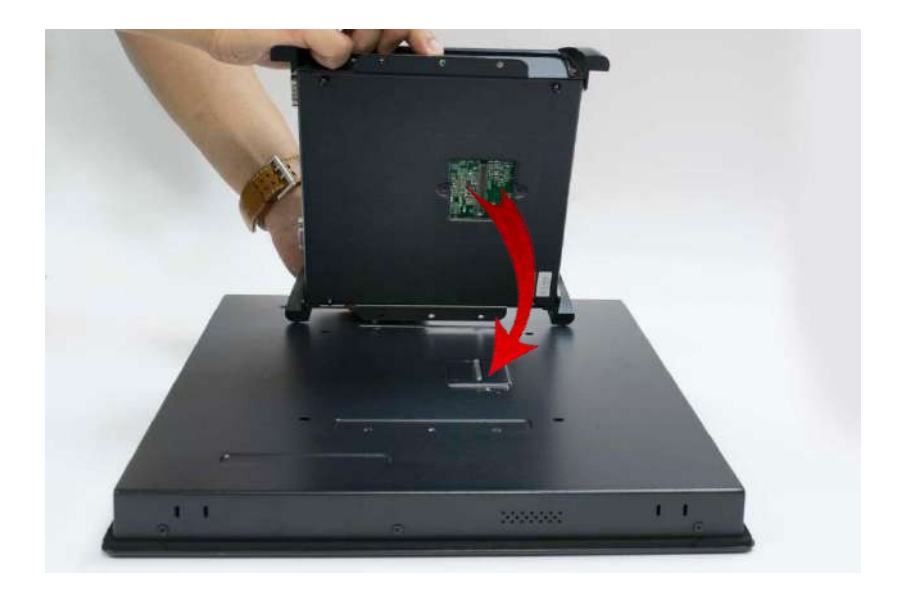

2. Press the monitor module downward to ensure two modules are firmly connected.

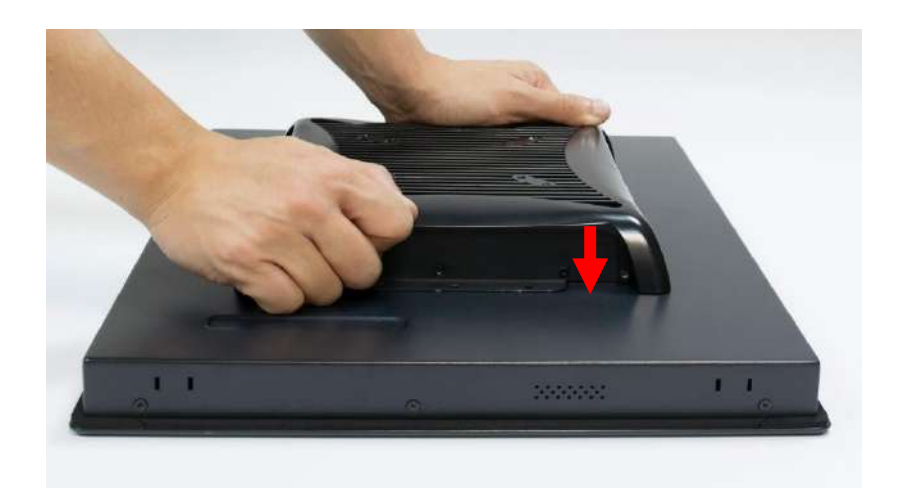

3. Lock the below 6 screws (M4x5L).

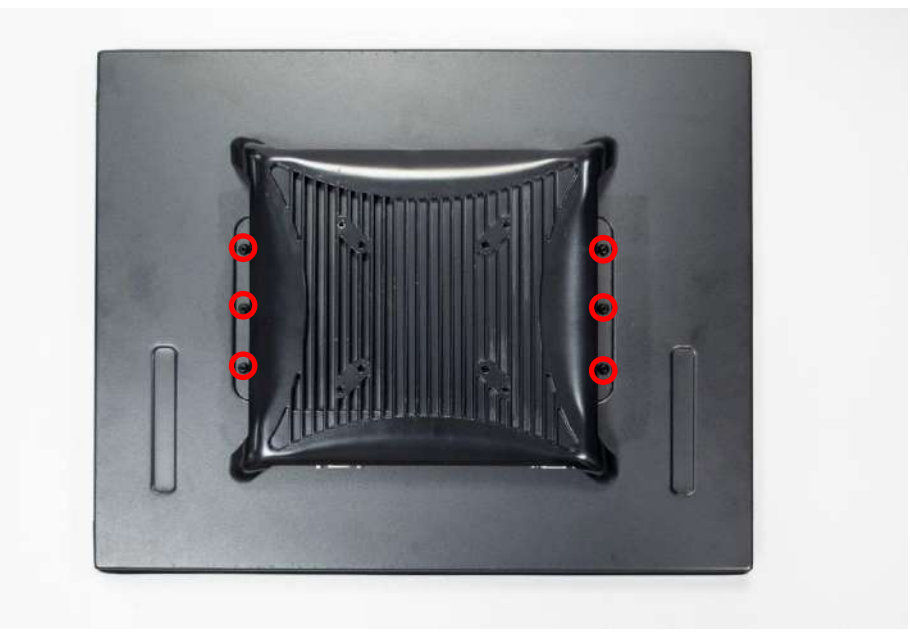

# **Mounting Guide**

# Flush Mount / Panel Mount:

• Cut hole in the wall w/ dimensions according to the screen size you have purchased. Please refer to the next page for the list of cutout dimensions and max wall depths

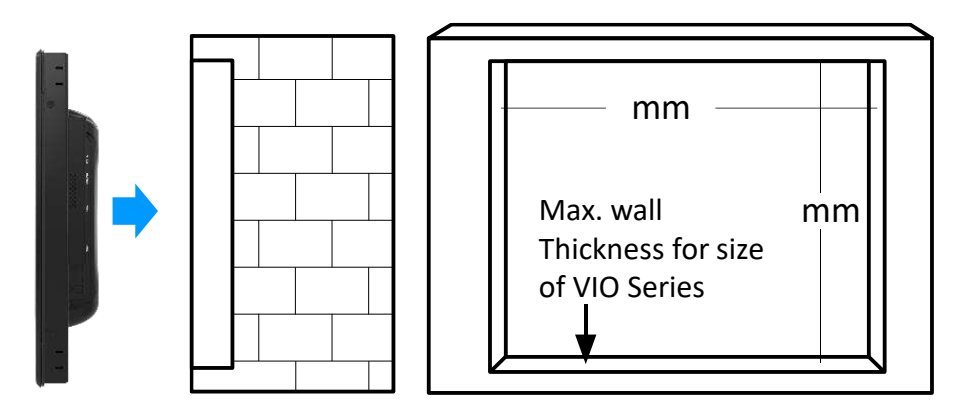

From the FRONT of the wall, place the VIO Panel PC with its rear (display screen forward) into the measured cutout hole.

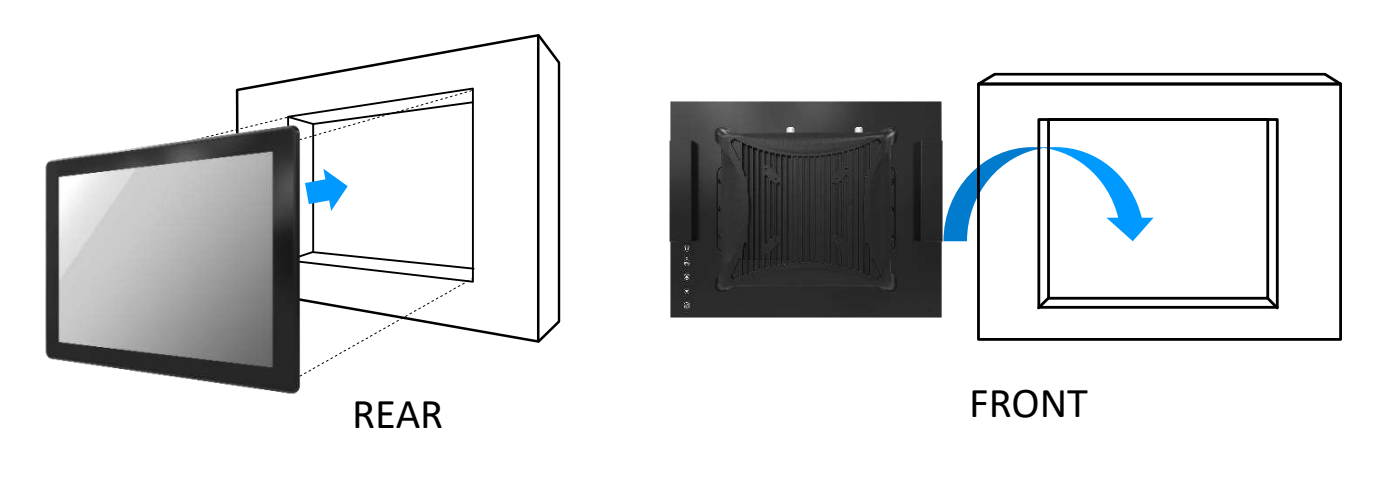

Install the mounting clips around the VIO and screw them in to secure against the wall. If the wall's thickness is greater than maximum wall thickness allowed, the clips will not fit. Please refer to the next page for the list of max wall depths

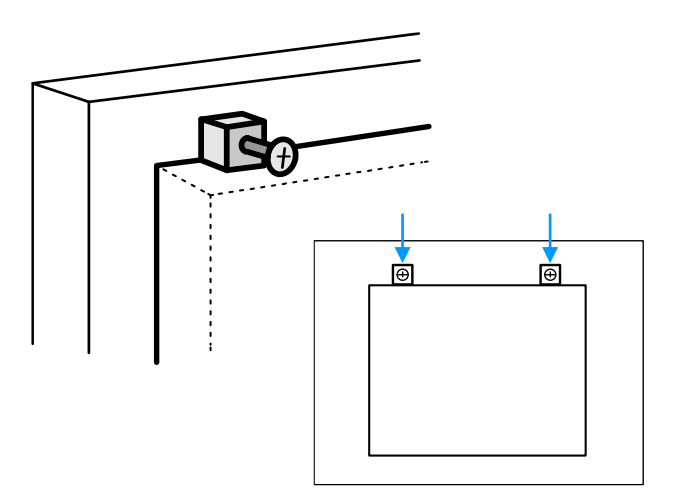

# VIO-200-MX100H Series

| Model           | Wall Cut-Out (W x H) Unit: mm | Max Wall Thickness (In) |
|-----------------|-------------------------------|-------------------------|
| VIO-212-MX100H  | 310 x 249                     | 8″                      |
| VIO-215-MX100H  | 368 x 292.5                   | 10"                     |
| VIO-217-MX100H  | 400 x 331.5                   | 13"                     |
| VIO-219-MX100H  | 442 x 367                     | 14"                     |
| VIO-W215-MX100H | 389.5 x 238.5                 | 10.5″                   |
| VIO-W221-MX100H | 519.5 x 315                   | 11"                     |
| VIO-W224-MX100H | 580 x 352                     | 11"                     |

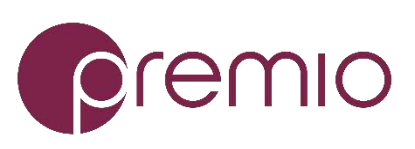

Premio Inc. All Rights Reserved www.premioinc.com